# 华为云 UCS

最佳实践

文档版本01发布日期2025-05-19

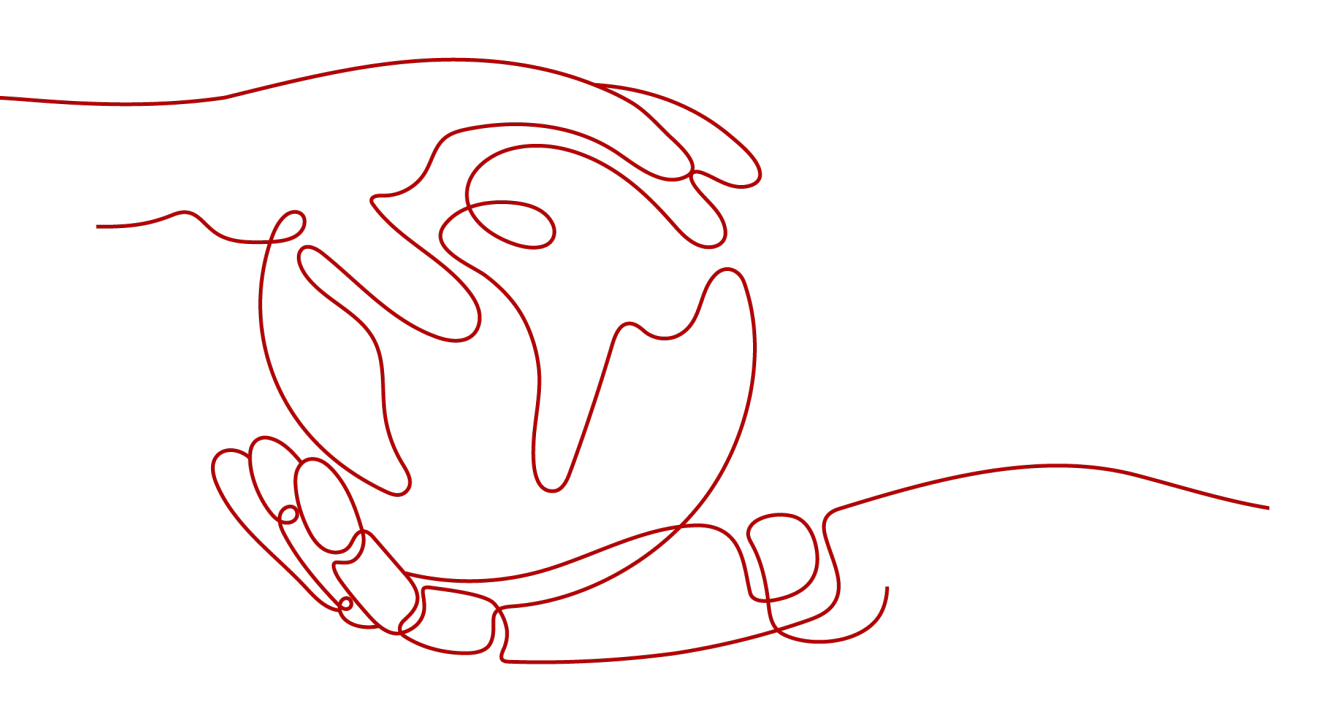

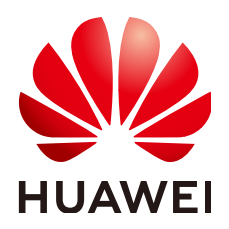

# 版权所有 © 华为云计算技术有限公司 2025。保留一切权利。

非经本公司书面许可,任何单位和个人不得擅自摘抄、复制本文档内容的部分或全部,并不得以任何形式传播。

# 商标声明

NUAWE和其他华为商标均为华为技术有限公司的商标。 本文档提及的其他所有商标或注册商标,由各自的所有人拥有。

# 注意

您购买的产品、服务或特性等应受华为云计算技术有限公司商业合同和条款的约束,本文档中描述的全部或部 分产品、服务或特性可能不在您的购买或使用范围之内。除非合同另有约定,华为云计算技术有限公司对本文 档内容不做任何明示或暗示的声明或保证。

由于产品版本升级或其他原因,本文档内容会不定期进行更新。除非另有约定,本文档仅作为使用指导,本文 档中的所有陈述、信息和建议不构成任何明示或暗示的担保。

# 华为云计算技术有限公司

地址: 贵州省贵安新区黔中大道交兴功路华为云数据中心 邮编: 550029

网址: <u>https://www.huaweicloud.com/</u>

| 1 可靠性                       | 1  |
|-----------------------------|----|
| 1.1 UCS 双集群可靠性提升建议          | 1  |
| 2 容灾                        |    |
| 2.1 使用集群联邦实现应用多活容灾          |    |
| 2.2 使用流量分发实现应用故障倒换          | 17 |
| 3 流量                        |    |
|                             |    |
| 4 权限                        |    |
| 4.1 IAM 用户配置 UCS 服务权限       |    |
| 5 隼群                        |    |
| 5.1 创建终端节点以私网接入本地集群         |    |
| 6 工作负载                      |    |
| 6.1 使用工作负载 Identity 安全访问云服务 |    |
| 6.2 使用多集群负载伸缩扩缩工作负载         | 50 |
| 7 联邦                        |    |
| 7.1 使用对等连接打通 CCE 集群网络       | 57 |
| 8 服务网格                      | 63 |
| 8.1 第三方注册中心接入能力             | 63 |
| 8.2 UCS 服务网格 集群连通方法         | 64 |
| 8.2.1 同 region 集群打通方法       |    |
| 8.2.2 跨 region 集群打通方法       |    |
| 8.2.3 如何确认集群连通              |    |
| 8.3 为南北向服务网关的目标服务配置灰度发布     |    |

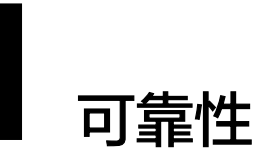

# 1.1 UCS 双集群可靠性提升建议

# 应用场景

大企业场景提供多集群多活方案,做小故障域降低逻辑层面故障的风险,提供原有生态的兼容,最大限度降低在业务发布、运维等方面的适配工作量。

通过UCS提供双集群多活容灾,可以确保在任何一个可用区或集群发生故障时,不影响服务整体可用性。

# 约束限制

您需要拥有至少两个Kubernetes版本为1.21及以上的可用CCE turbo集群(如下文中 ucs01与ucs02),并且集群分布在不同的AZ。

# 方案架构简介

- UCS控制面:
  - UCS控制面3AZ部署:UCS当前默认多AZ部署,使用集群联邦,详情可参见 开通集群联邦。
  - UCS控制面负责管理ucs01与ucs02集群,集群加入容器舰队,详情可参见管理容器舰队。
- CCE集群:
  - 2个CCE turbo集群,集群控制面节点3AZ部署,创建集群详情可参见购买 Standard/Turbo集群;
  - 集群计算节点分别创建AZ1、AZ2节点池,创建节点池详情可参见<mark>创建节点</mark> **池**。
  - 集群内分别安装集群弹性引擎(CCE Cluster Autoscaler),容器弹性引擎 (CCE Advanced HPA)、域名解析(CoreDNS)等插件,详情可参见插件 概述。
- 弹性负载均衡ELB:
  - ELB实例多AZ部署,详情可参见<mark>ELB资源使用多AZ部署</mark>。

- ELB将访问流量根据路由策略分发到后端多个Pod实例,同时结合健康检查功 能,流量只分发后端正常工作的Pod实例,详情可参见配置流量分配策略分发 流量。
- 应用部署:通过CICD流水线对接UCS控制面,创建应用deployment、弹性伸缩策略HPA以及分发策略PropagationPolicy均衡部署到双集群,并通过 MultiClusterIngress发布应用,详情可参见使用kubectl命令实现UCS高可用部署操作步骤。

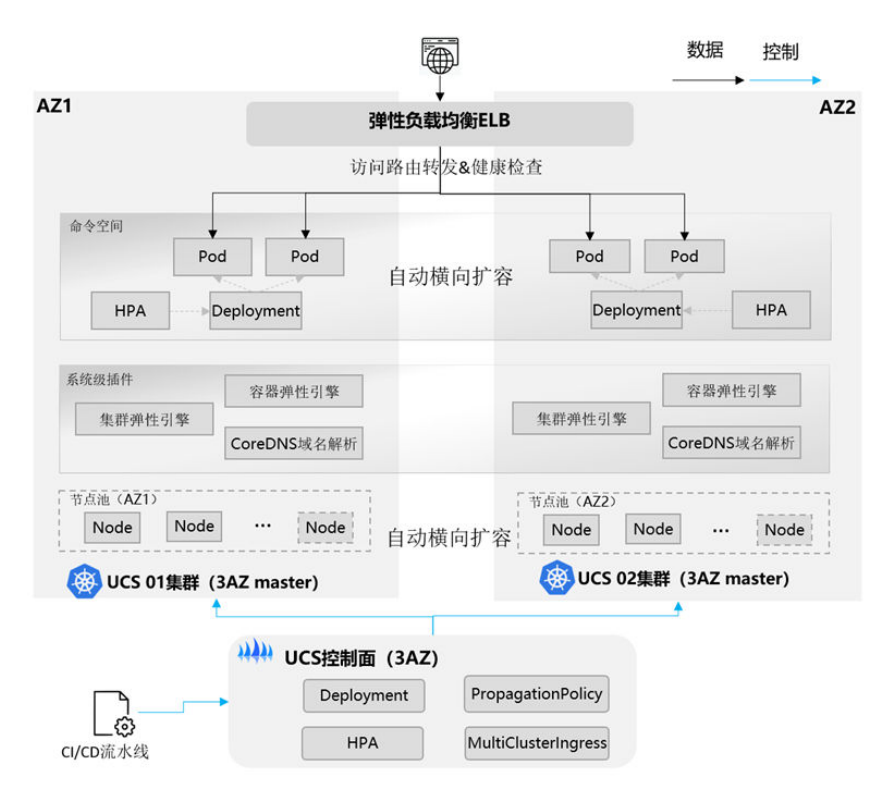

# 容器级容错实施建议

容器级容错旨在通过配置健康检查和自动重启机制,确保容器应用的高可用性和可靠 性。应用部署需要遵守以下规范:

| 项目     | 描述                 | 说明                                                                                                    |
|--------|--------------------|----------------------------------------------------------------------------------------------------|
| 应用无状态化 | 应用必须做无状态和幂等处<br>理。 | 服务的无状态化是部署的多个服务模<br>块(进程),使其完全对等。也就是部<br>署多个Pod实例,请求到任一实例的处<br>理结果是一样的。这些Pod实例不存储<br>业务的上下文信息,比如session、登<br>录、业务上下文相关的信息。只会根<br>据每次请求携带的数据进行相应的业<br>务处理。<br>幂等指的是使用相同的参数多次调用<br>相同的API,对后端产生的影响是一致<br>的。 |

| 项目         | 描述                                                                                                    | 说明                                                                 |
|------------|----------------------------------------------------------------------------------------------------|--------------------------------------------------------------------|
| 应用副本<br>数  | 每个应用负载实例数满足业务<br>容量规划和可用性要求。<br>• 必须:每个负载的实例数<br>不小于2。<br>• 建议:4个实例,每个集群<br>有2个实例。                                                                                                    | 配合多集群方案,满足生产中应用高<br>可用性要求。为集群级别和可用区<br>(AZ)级别故障域隔离创造条件。            |
| 应用健康<br>检查 | 每个应用必须配置:<br>• 启动探针(Startup<br>Probe):适用于启动时间<br>较长的应用,可以避免在<br>应用尚未完全启动时就进<br>行就绪检查。<br>• 存活探针(Liveness<br>Probe):用于检测容器是<br>否还在运行,如果失败,<br>Kubernetes会重启容器。<br>• 就绪探针(Readiness<br>Probe):用于确定容器是<br>否已经准备好接受流量,<br>如果失败,该容器将不会<br>被认为是"就绪状态",<br>从而不会接收到服务流<br>量。<br>配置合理的检查间隔和超时:<br>• 设置合理的periodSeconds<br>(检查间隔)和<br>timeoutSeconds(超时时<br>间),以平衡检查频率和<br>系统负载。<br>• 对于启动探针,可以设置<br>较长的间隔和超时,以适<br>应应用的启动时间。 | 容器出现故障或无法正常工作,系统可以自动重启该容器,从而提高应用的可用性和可靠性。                          |
| 弹性伸缩       | <ul> <li>业务支持自动扩缩容的能力即<br/>配置指标弹性HPA,并且要<br/>求:</li> <li>必须:HPA minReplicas不<br/>小于2,HPA maxReplicas<br/>大于等于minReplicas。</li> <li>建议:HPA minReplicas值<br/>为4。</li> </ul>                                                                                                    | 业务按需使用资源,最大程度地减少<br>资源浪费。在业务流量突增以及集群<br>级故障时,应用能够自动扩容,保障<br>业务不受损。 |

| 项目          | 描述                                                                 | 说明                                                                                                    |
|-------------|--------------------------------------------------------------------|----------------------------------------------------------------------------------------------------|
| 优雅停机        | 应用必须支持优雅停机。                                                        | 优雅停机是在对应用进程发送停止指<br>令之后,能保证正在执行的业务操作<br>不受影响。应用接收到停止指令之后<br>的步骤应该是,停止接收访问请求,<br>等待已经接收到的请求处理完成,并<br>能成功返回,这时才真正停止应用。 |
| ELB健康检<br>查 | 弹性负载均衡ELB流量分发正<br>常工作的后端。<br>必须:应用提供健康检查接<br>口,并在ELB上配置健康检<br>查。   | 在个别实例异常、节点异常或者整个<br>AZ、整个集群故障时,能快速地隔离<br>故障实例,保证业务访问成功率。                                                             |
| 容器镜像        | 容器镜像体积最大应不超过<br>1G。容器镜像标签使用具体<br>的版本号。<br>必须:容器镜像标签禁止使用<br>latest。 | 体积小的镜像有利于分发、快速启<br>动;镜像使用具体的版本号才能做版<br>本控制。                                                                          |
| 资源配额        | 资源配额应为资源申请量的两<br>倍数值。                                              | 预防应用升级、应用扩容场景时,因<br>资源配额不足导致失败的情况。                                                                                   |

# 节点级容错配置建议

节点级容错是指当某个节点发生故障时,可以将Pod自动重新调度到其他健康节点上。

| 项目           | 描述                                                                                                    | 说明                                                                                                    |
|--------------|----------------------------------------------------------------------------------------------------|----------------------------------------------------------------------------------------------------|
| 节点故障<br>自动驱逐 | 当节点出现异常,变为不可用状<br>态时,容器将在该容忍时间后自<br>动驱逐,默认为300s。默认对所<br>有的容器生效,用户也可以为指<br>定pod进行差异化容忍配置,此<br>时将以Pod配置的容忍时长为<br>准。 | 无特殊需求建议保持默认配置,容忍<br>时间配置过小可能导致容器在网络抖<br>动等一些短时故障场景下频繁迁移影<br>响业务,容忍时间配置过大可能导致<br>容器在节点故障时长时间无法迁移导<br>致业务受损。                                 |
| 集群节点<br>弾性   | 节点弹性伸缩,也就是资源层面<br>的弹性伸缩。CA(Cluster<br>AutoScaling)会检查所有<br>Pending状态的Pod,根据用户<br>配置的扩缩容策略,选择出一个<br>最合适的节点池进行扩容。   | 当集群资源不够时需要CA扩容节点,<br>使得集群有足够资源;而当HPA缩容<br>后集群会有大量空余资源,这时需要<br>CA缩容节点释放资源,才不至于造成<br>浪费。CA的上限应根据业务高峰期的<br>资源需求或者单集群故障来设定,确<br>保有足够的节点应对流量激增。 |

# 通过 kubectl 命令恢复集群级/AZ 级故障(可选)

集群关键系统组件出现故障或者集群升级策略不当、升级配置有误、操作人员执行有 误等人为因素导致集群整体不可用或者出现AZ站点级别的故障时,UCS提供手动切流 的能力。通过创建Remedy对象将MultiClusterIngress流量从故障集群上摘除。

通过Kubectl命令恢复故障步骤如下:

- 步骤1 使用kubectl连接集群联邦,详细操作请参见通过kubectl连接集群联邦。
- 步骤2 集群故障后,在执行机上创建并编辑remedy.yaml文件,文件内容如下所示,参数定义 请参见表1-1。

#### vi remedy.yaml

示例YAML定义了一个Remedy对象,触发条件为空,表示无条件触发,集群联邦控制 器会立即将ucs01上的流量摘除。在集群故障恢复后,删除该Remedy对象,ucs01上 的流量会自动恢复,由此保证单集群的故障不会影响服务的可用性。 apiVersion: remedy.karmada.io/v1alpha1 kind: Remedy metadata: name: foo spec: clusterAffinity: clusterNames: - ucs01 actions: - TrafficControl

| 参数                                    | 描述                                                                            |
|---------------------------------------|-------------------------------------------------------------------------------|
| spec.clusterAffinity.cluste<br>rNames | 策略关注的集群名列表。仅在该列表中的集群会执行指<br>定动作,为空时不会执行任何动作。                                  |
| spec.decisionMatches                  | 触发条件列表。当上述集群列表中指定的集群满足任一<br>触发条件时,即会执行指定动作。当列表为空时,表示<br>无条件触发。                |
| conditionType                         | 触发条件的类型。当前仅支持<br>ServiceDomainNameResolutionReady类型,即CPD上<br>报的CoreDNS域名解析状态。 |
| operator                              | 判断逻辑,仅支持Equal和NotEqual两种值,即等于和<br>不等于。                                        |
| conditionStatus                       | 触发条件的状态。                                                                      |
| actions                               | 策略要执行的动作,目前仅支持TrafficControl,即流量<br>控制。                                       |

**表 1-1** Remedy 参数说明

步骤3 集群故障恢复后,删除该Remedy对象。

kubectl delete remedy foo

步骤4 检查集群ucs01上的流量已自动恢复,手动切流成功。

----结束

# 使用 kubectl 命令实现 UCS 高可用部署操作步骤

#### 前置条件:

- 使用kubectl连接集群联邦,详细操作请参见通过kubectl连接集群。
- 已创建可使用的独享型ELB实例,并绑定弹性公网,详情可参见购买独享型负载均 衡器。

#### 🛄 说明

以下均为示例yaml,请根据实际情况修改参数内容。

#### 实践操作操作步骤:

使用UCS高可用部署,需要进行指定资源下发规则,示例如下yaml:

apiVersion: policy.karmada.io/v1alpha1 kind: ClusterPropagationPolicy metadata: name: karmada-global-policy # 策略名 spec: resourceSelectors: # 分发策略关联的资源,支持同时分发多个资源对象 - apiVersion: apps/v1 # group/version kind: Deployment # 资源类型kind - apiVersion: apps/v1 kind: DaemonSet - apiVersion: v1 kind: Service - apiVersion: v1 kind: Secret apiVersion: v1 kind: ConfigMap - apiVersion: v1 kind: ResourceQuota - apiVersion: autoscaling/v2 kind: HorizontalPodAutoscaler - apiVersion: autoscaling/v2beta2 kind: HorizontalPodAutoscaler - apiVersion: autoscaling.cce.io/v2alpha1 kind: CronHorizontalPodAutoscaler priority: 0 # 数值越大,优先级越高 conflictResolution: Overwrite # conflictResolution声明当正在传播的资源已存在于目标集群中时, 默认为 <sup>•</sup>Abort ",这意味着停止传播以避免意外覆盖。Overwrite则表示强制覆盖。 placement: # 放置规则即把关联资源分发到哪些集群 clusterAffinity: # 配置集群亲和性 clusterNames: # 使用集群名选择集群 - ucs01 # 集群名: 需要修改为环境中实际集群名 - ucs02 # 集群名: 需要修改为环境中实际集群名 replicaScheduling: # 实例调度策略 replicaSchedulingType: Divided # 实例拆分 replicaDivisionPreference: Weighted # 根据权重拆分 weightPreference: # 权重选项 staticWeightList: # 静态权重列表: ucs01的权重为1(分配到大约1/2的实例数), ucs02权重为1(分配 到大约1/2的实例数) - targetCluster: # 目标集群 clusterNames: - ucs01 # 集群名: 需要修改为环境中实际集群名 weight: 1 # 权重为1 - targetCluster: # 目标集群 clusterNames: - ucs02 # 集群名: 需要修改为环境中实际集群名 weight: 1 # 权重为1 clusterTolerations: # 集群容忍,当集群master不健康或不可达时,应用不作驱逐处理 - key: cluster.karmada.io/not-ready operator: Exists effect: NoExecute - key: cluster.karmada.io/unreachable

operator: Exists effect: NoExecute

若创建了HPA,需要拆分hpa中的最小实例数,可使用如下示例yaml(可选):

#### 🛄 说明

以下yaml中clusterNum为集群数量,示例集群数量为2,请根据实际场景配置。

apiVersion: config.karmada.io/v1alpha1 kind: ResourceInterpreterCustomization metadata: name: hpa-min-replica-split-ric spec: customizations: replicaResource: luaScript: | function GetReplicas(obj) clusterNum = 2replica = obj.spec.minReplicas if ( obj.spec.minReplicas == 1 ) then replica = clusterNum end return replica, nil end replicaRevision: luaScript: | function ReviseReplica(obj, desiredReplica) obj.spec.minReplicas = desiredReplica return obj end target: apiVersion: autoscaling/v2 kind: HorizontalPodAutoscaler

创建configmap实例,示例如下yaml:

apiVersion: v1 kind: ConfigMap metadata: name: demo-configmap namespace: default #命名空间,默认为default data: foo: bar

创建deployment实例,示例如下yaml:

apiVersion: apps/v1 kind: Deployment metadata: name: demo #命名空间,默认为default namespace: default labels: app: demo spec: replicas: 2 strategy: type: RollingUpdate rollingUpdate: maxSurge: 25% maxUnavailable: 25% selector: matchLabels: app: demo template: metadata: labels: app: demo spec:

affinity: podAntiAffinity: requiredDuringSchedulingIgnoredDuringExecution: - labelSelector: matchExpressions: - key: app operator: In values: - demo topologyKey: kubernetes.io/hostname containers: - env: - name: POD\_NAME valueFrom: fieldRef: fieldPath: metadata.name - name: POD\_NAMESPACE valueFrom: fieldRef: apiVersion: v1 fieldPath: metadata.namespace - name: POD\_IP valueFrom: fieldRef: apiVersion: v1 fieldPath: status.podIP envFrom: - configMapRef: name: demo-configmap name: demo #若使用"开源镜像中心"的镜像,可直接填写镜像名称;若使用"我的镜像"中的镜像, image: nginx 请在SWR中获取具体镜像地址。 command: - /bin/bash args: - '-c' - 'sed -i "s/nginx/podname: \$POD\_NAME podIP: \$POD\_IP/g" /usr/share/nginx/html/index.html;nginx "-g" "daemon off;" imagePullPolicy: IfNotPresent resources: requests: cpu: 100m memory: 100Mi limits: cpu: 100m memory: 100Mi

创建hpa实例,示例如下yaml:

```
apiVersion: autoscaling/v2beta2
kind: HorizontalPodAutoscaler
metadata:
 name: demo-hpa
 namespace: default
                        #命名空间,默认为default
spec:
 scaleTargetRef:
  apiVersion: apps/v1
  kind: Deployment
  name: demo
 minReplicas: 2
 maxReplicas: 4
 metrics:
  - type: Resource
   resource:
     name: cpu
     target:
      type: Utilization
      averageUtilization: 30
 behavior:
  scaleDown:
```

policies: - type: Pods value: 2 periodSeconds: 100 - type: Percent value: 10 periodSeconds: 100 selectPolicy: Min stabilizationWindowSeconds: 300 scaleUp: policies: - type: Pods value: 2 periodSeconds: 15 - type: Percent value: 20 periodSeconds: 15 selectPolicy: Max stabilizationWindowSeconds: 0

创建service实例,示例如下yaml:

apiVersion: v1 kind: Service metadata: name: demo-svc namespace: default #命名空间,默认为default spec: type: ClusterIP selector: app: demo sessionAffinity: None ports: - name: http protocol: TCP port: 8080 targetPort: 8080

#### 创建mci实例,示例如下yaml:

pathType: Prefix # 前缀匹配

apiVersion: networking.karmada.io/v1alpha1 kind: MultiClusterIngress metadata: name: demo-mci # MCI的名字 namespace: default #命名空间,默认为default annotations: karmada.io/elb.id: xxx # TODO: ELB实例ID karmada.io/elb.projectid: xxx #TODO: ELB实例的项目ID karmada.io/elb.port: "8080" #TODO: ELB监听端口 karmada.io/elb.health-check-flag: "on" karmada.io/elb.health-check-option.demo-svc: '{"protocol":"TCP"}' spec: ingressClassName: public-elb # ELB类型,固定值 rules: - host: demo.localdev.me # 对外暴露的域名 TODO: 修改实际地址 http: paths: - backend: service: name: demo-svc # 暴露的service名字 port: number: 8080 #暴露service端口 path: /

# 验证双集群高可用业务

用户在执行机上执行如下命令,验证双集群高可用业务:

文档版本 01 (2025-05-19)

#### 获取HOSTNAME与ELBIP kubectl get mci demo-mci -oyaml

 多次访问业务,回显不同PODNAME和PODID,表示实现双集群访问成功 curl -H "host:demo.localdev.me" http://[ELBIP]:8080/

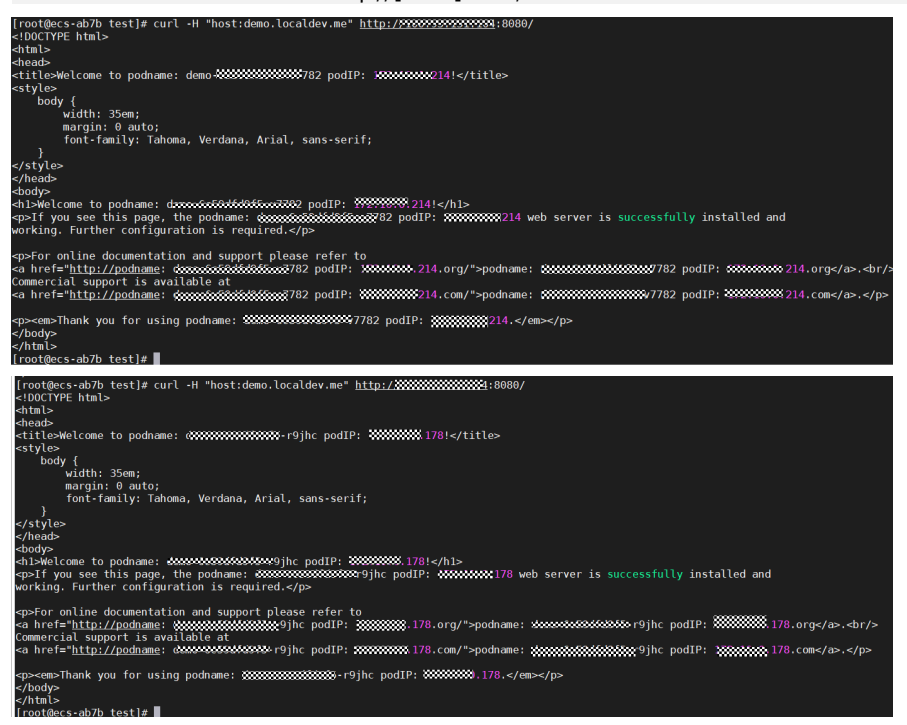

# <mark>2</mark> <sub>容灾</sub>

# 2.1 使用集群联邦实现应用多活容灾

# 应用场景

为了应对云单点宕机故障,UCS的集群联邦提供多云多活应用、秒级流量接管能力。 业务应用的实例可以多云多活的部署在不同云上的容器服务中,当云单点宕机故障发 生时,集群联邦可以秒级自动完成应用实例的弹性迁移以及流量的切换,业务的可靠 性大大提升。

多活容灾方案示意如<mark>图2-1</mark>所示,通过创建域名访问规则,将应用分发到3个 Kubernetes集群,包括两个华为云CCE集群(部署在不同Region)和一个其他云的 Kubernetes集群,实现应用的多活容灾。

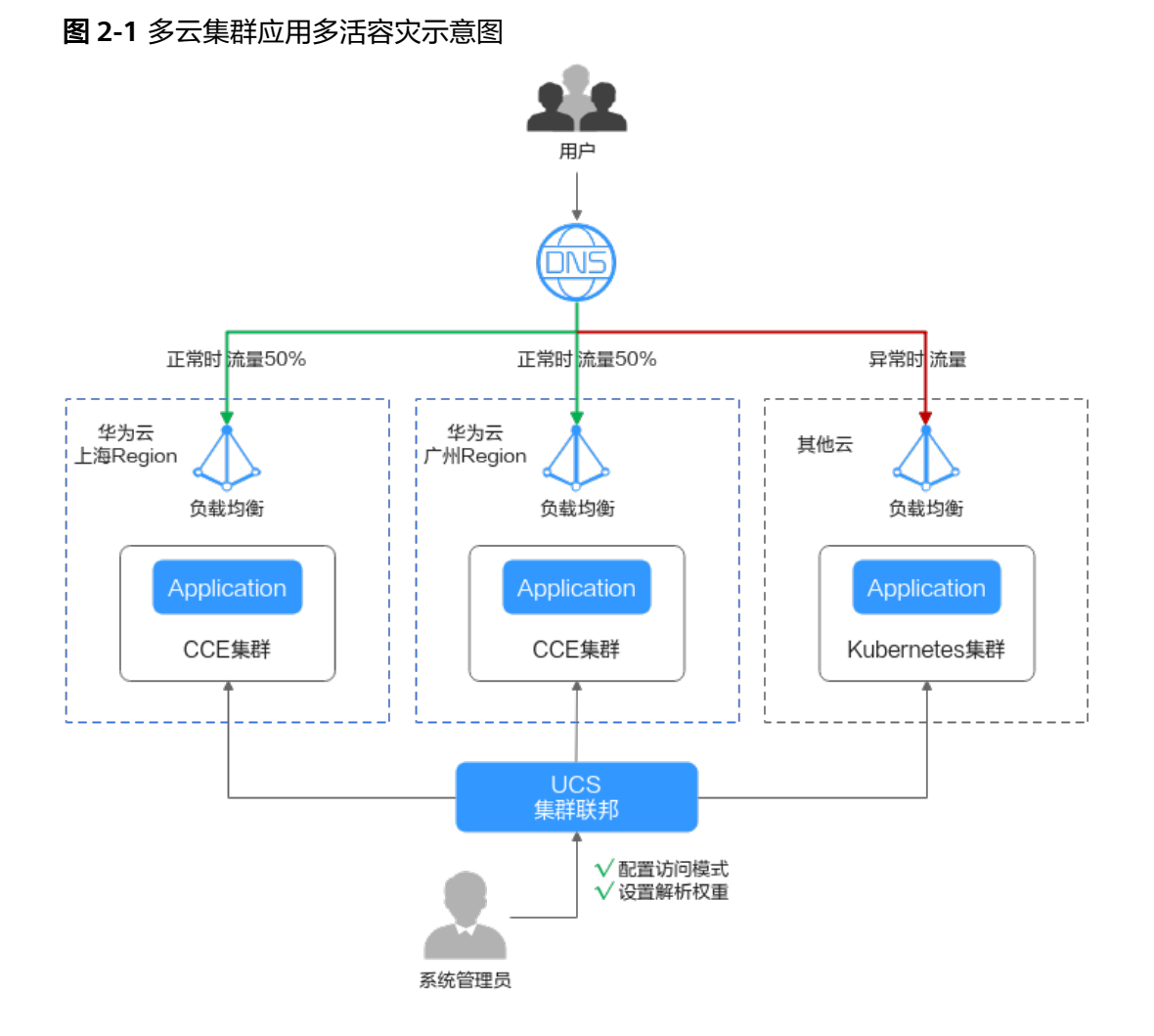

# 准备工作

准备应用所运行的集群,本文以CCE集群为例进行演示,参考购买CCE集群在两个不同区域(如:华南-广州和华东-上海一)创建CCE集群,要求Kubernetes版本为1.19及以上,并且各个集群中至少拥有一个可用节点。

#### 🛄 说明

在实际生产环境中,多个集群可位于不同区域、可用区,甚至不同云服务商,实现应用的 多活容灾。

已购买公网域名,并添加至华为云云解析(DNS)服务,具体操作请参考快速添加网站域名解析。

# 基础环境搭建

步骤1 将集群注册到UCS并接入网络。具体操作请参见注册集群。

例如,将集群"ccecluster01"、"ccecluster02"注册到UCS的"ucs-group"容器舰队,并查看集群是否处于正常运行状态。

**步骤2**为集群所在舰队开通集群联邦,并确保集群已成功接入集群联邦。具体操作请参见<mark>集</mark> 群联邦。

#### **图 2-2** 集群管理

| < ucs-group * | 客器個从: ucs-group                                                                                                    |            | 集群联邦能力已开通关闭集群联邦 移动集群 |
|---------------|----------------------------------------------------------------------------------------------------|------------|----------------------|
| 5.5           |                                                                                                    |            |                      |
| ▽ 県村田田        | 全部区域                                                                                                    | 请输入关键词     | Q C sermit 🕥         |
| 1 SHAR        | En conductant1 @ a #Sm                                                                                                    |            | A Dial antiput in 🖶  |
| 88 NAMES 6    |                                                                                                    |            | 66 LiterAston E/ U   |
| 工作负数          | 與對從型 (成功云與數) 與数版本 v1.21                                                                                                    |            |                      |
| 配置该标案研        | 集群振発育 単物云 注册时间 2天前 2/2<br>2000年10月1日 2天前 2/2                                                                                                    | 39.54 %    | 41.38 %              |
| 服务与路由         | 1927日 J2100000000.<br>所服区域 <b>総衛・广</b> 州                                                                                                    | OF 0 SHEAR | 121122               |
| 域名访问          |                                                                                                    |            |                      |
| 容器存储          | Second and the second and second and second |            |                      |
| 命名空間          | 集群英型 <u>\$25元集群</u> 集群版本 v1.21                                                                                                    |            |                      |
| HPA 號略        | #期級分前 ¥为云 注册时间 2天前 2/2                                                                                                    | 22.25%     | 6.28 %               |
|               | 所服区域 <b>华东-上第一</b>                                                                                                    | CPU 分配地    | 内存分配率                |

#### 步骤3 创建联邦工作负载。

为展示流量切换的效果,本文中两个集群的容器镜像版本不同(实际生产环境中并不会存在此差异)。

- 集群ccecluster01:示例应用使用nginx:gz镜像,返回 "ccecluster01 is in Guangzhou."。
- 集群ccecluster02:示例应用使用nginx:sh镜像,返回 "ccecluster02 is in Shanghai."。

在开始操作之前,您需要将示例应用的镜像上传到对应集群所在区域的SWR镜像仓库中(也就是说,nginx:gz镜像需要上传至华南-广州,nginx:sh镜像上传至华东-上海一),否则联邦工作负载会因拉取不到镜像而异常。

#### 🛄 说明

本文中的应用仅作示例,在实际生产环境中需替换为您的自有应用,且对集群的云服务商、区域、数量不作限制。

- 1. 登录UCS控制台,选择左侧导航栏中的"容器舰队"。
- 2. 单击已开通集群联邦的舰队名称,进入详情页面。
- 3. 在左侧导航栏选择"联邦管理 > 工作负载",单击右上角"镜像创建"。
- 填写基本信息并配置容器参数,镜像可以任意设置,单击"下一步:调度与差异 化"。
- 5. 设置集群调度策略,完成集群差异化配置,单击"创建工作负载"。
  - 调度方式:选择"集群权重",并设置两个集群的权重为1:1。
  - 差异化配置:单击集群左侧的 图标开启差异化配置,设置集群 ccecluster01的镜像名称为 "swr.cn-south-1.myhuaweicloud.com/ kubernetes-test2/nginx:gz"(nginx:gz镜像在SWR镜像仓库中的地址),集 群ccecluster02的镜像名称为 "swr.cn-east-3.myhuaweicloud.com/ kubernetes-test2/nginx:sh"。

## 图 2-3 调度与差异化

| 焦群调度策略   |                                                                                                    |
|----------|----------------------------------------------------------------------------------------------------|
| 调度方式     |                                                                                                    |
| 14年1月    | Gene         0.25         0.27         0.27         0.27         0.27         0.27         0.27         0.27         0.27         0.27         0.27         0.27         0.27         0.27         0.27         0.27         0.27         0.27         0.27         0.27         0.27         0.27         0.27         0.27         0.27         0.27         0.27         0.27         0.27         0.27         0.27         0.27         0.27         0.27         0.27         0.27         0.27         0.27         0.27         0.27         0.27         0.27         0.27         0.27         0.27         0.27         0.27         0.27         0.27         0.27         0.27         0.27         0.27         0.27         0.27         0.27         0.27         0.27         0.27         0.27         0.27         0.27         0.27         0.27         0.27         0.27         0.27         0.27         0.27         0.27         0.27         0.27         0.27         0.27         0.27         0.27         0.27         0.27         0.27         0.27         0.27         0.27         0.27         0.27         0.27         0.27         0.27         0.27         0.27         0.27         0.27 <td< th=""></td<> |
| 差异化配置    |                                                                                                    |
| 🔿 🐼 cceo | cluster01                                                                                                    |
| 容器信息     | 音:1                                                                                                    |
|          | 基本保密 (Containe-1) 現所期間 (Delabiting) ⑦                                                                                                    |
|          | 生的原则<br>操身名作 h1.mphuseicloud.com/82-ter22mptr.pd 更計構象 操身版本 -他记师                                                                                                    |
|          | 环境定義 CPU把版 申请 025 Cores 例 025 Cores ⑦ 内形配版 申请 512.00 M6: 限制 512.00 M6 ⑦                                                                                                    |
|          | 和田子语 初始代本語 <b>①</b>                                                                                                    |
|          | 安全位置                                                                                                    |
| 镜像访问凭证   | Carbust-secure C                                                                                                    |
| 🗸 🚮 cce  | cluster02                                                                                                    |

步骤4 创建LoadBalancer访问。

- 1. 登录华为云UCS控制台,选择左侧导航栏中的"容器舰队"。
- 2. 单击已开通集群联邦的舰队名称,进入详情页面。
- 3. 在左侧导航栏选择"联邦管理 > 服务与路由",单击右上角"创建服务"。
- 4. 完成参数填写,单击"确认"。
  - 访问类型:选择"负载均衡"。
  - 端口配置:选择TCP协议,填写服务端口、容器端口,如8800、80。
  - 部署集群:单击十,依次添加ccecluster01和ccecluster02集群,负载均衡器选择共享型ELB实例,且必须和集群处于相同VPC中,如果列表中无可用ELB实例,单击"创建负载均衡器"前往ELB控制台进行创建。其他参数保持默认即可。
  - 选择器:服务通过选择器与负载标签关联,这里通过引用负载标签的方式来 添加标签。

| 创建服务              |                                                                             |                                           |                   |
|-------------------|-----------------------------------------------------------------------------|-------------------------------------------|-------------------|
| Service名称         | helloworld                                                                  | ×                                         |                   |
| 访问类型              | 集群内访问<br>ClusterIP                                                          | 可点访问<br>NodePort<br>予意均衡<br>LoadBalancer  |                   |
| 服务 <del>亲</del> 和 | 集群级别         节点级别           1、集群下所有节点的IP+访问講口均可以         2、服务访问会因路由跳转导致一定性能 | 防问到此源务关联的负载。<br>失,且无法获取到客户端源P。            |                   |
| 端口配置              | 协议 服务端口                                                                     | 容器端口                                      | 操作                |
|                   | тср –                                                                       | 8800 + - 80 +                             | 創業                |
|                   |                                                                             | L                                         |                   |
|                   |                                                                             | Τ                                         |                   |
| 部署集群              | 集群名称 集群服务商                                                                  | 其他配置                                      | 操作                |
|                   | ccecluster01 华为云                                                            | 负载均衡: 『<br>分配策略: 加权轮询算法; 会活保持类型: 不启用; 健康检 | 编辑   删除<br>查:不启用; |
|                   | ccecluster02 华为云                                                            | 负载均衡: 『<br>分配策略: 加权轮询算法: 会活保持类型: 不启用; 健康检 | 编辑 删除<br>查:不启用;   |
|                   |                                                                             | +                                         |                   |
|                   |                                                                             |                                           |                   |
| 命名空间              | default                                                                     |                                           |                   |
| 选择器               | (2) (2) (2) (2) (2) (2) (2) (2) (2) (2)                                     | 直 添加 引用负载标签                               |                   |
|                   | app = helloworld 🔕 version = v1                                             | 5                                         |                   |
|                   | 服务通过选择器与负载 (标签) 关联                                                          |                                           |                   |

#### **图 2-4** 创建服务

#### 步骤5 创建域名访问。

- 1. 登录华为云UCS控制台,选择左侧导航栏中的"容器舰队"。
- 2. 单击已开通集群联邦的舰队名称,进入详情页面。
- 3. 在左侧导航栏选择"联邦管理 > 域名访问",添加根域名。
- 4. 单击右上角"创建域名访问",完成参数填写。
  - 目标服务:选择<mark>步骤4</mark>中创建的服务。
  - 流量配比模式:选择"自适应模式",流量解析根据各集群后端实例数量自动分配权重。在本示例中,ccecluster01和ccecluster02集群的实例数均为1,那么正常情况下,两个集群将按照1:1的配比接收流量,如图2-6所示。

## 图 2-5 配置流量配比

| 流量配比模式 | 主备模式     | 自适应模式      | 自定       | 22模式         |
|--------|----------|------------|----------|--------------|
| 集群流量分配 | ♀ 流量解析根据 | 洛集群后端实例数量自 | 动分配权     | 重            |
|        | tececl   | uster01    | <b>.</b> | ccecluster02 |
|        | 状态 ● 正常  |            | 状态       | ● 正常         |
|        | 实例 1个    |            | 实例       | 1个           |

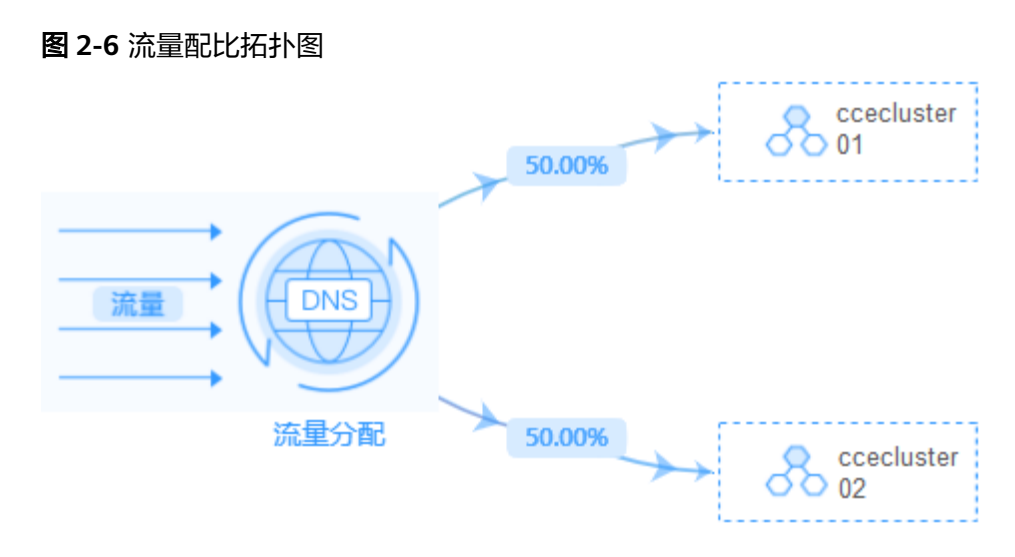

#### ----结束

# 多活容灾场景验证

按照上述集群应用部署操作,示例应用分别部署在集群"ccecluster01"和 "ccecluster02"中,并以"负载均衡"类型的服务对外提供访问。步骤5中的域名访 问创建成功后,系统自动为所选择的根域名添加解析记录,并且在UCS侧生成一个统 一的对外访问路径(域名地址),因此,通过访问这个域名地址就可以验证流量的分 配情况。

- 步骤1 获取域名访问地址。
  - 1. 登录UCS控制台,选择左侧导航栏中的"容器舰队"。
  - 2. 单击已开通集群联邦的舰队名称,进入详情页面。
  - 在左侧导航栏选择"联邦管理 > 域名访问",列表中的"域名地址"即为域名访问地址。

#### **图 2-7** 域名地址

| 访问名称       | 目标服务       | 域名地址                    |      | 选择器      | 集群流量比例                       | 流量配比模式                                                    |       |
|------------|------------|-------------------------|------|----------|------------------------------|-----------------------------------------------------------|-------|
| helloworld | helloworld | helloworld.default.mcp- | .SVC | .co:8800 | app helloworld<br>version v1 | Solution         50.00%           Solution         50.00% | 自适应模式 |

- **步骤2** 在一台已连接公网的机器上执行如下命令,持续访问域名地址,查看集群应用处理状态。
  - 正常情况下,两个集群上的应用均接收流量,并且各处理50%流量。
     while true;do wget -q -O- helloworld.default.mcp-xxx.svc.xxx.co:8800; done
     ccecluster01 is in Guangzhou.
     ccecluster02 is in Shanghai.
     ccecluster02 is in Shanghai.
     ccecluster01 is in Guangzhou.
     ccecluster01 is in Guangzhou.
     ccecluster01 is in Guangzhou.
     ccecluster01 is in Guangzhou.
     ccecluster02 is in Shanghai.
     ccecluster01 is in Guangzhou.
     ccecluster01 is in Guangzhou.
     ccecluster02 is in Shanghai.
     ...
     当集群ccecluster01上的应用异常时(通过集群节点关机来模拟应用异常),系统
  - 与集件CCECtuster01上的应用并吊的(通过集件17点入机术候放应用并吊),示机 将所有的流量路由到ccecluster02集群处理,用户感知不到异常。
     while true;do wget -q -O- helloworld.default.mcp-xxx.svc.xxx.co:8800; done ccecluster02 is in Shanghai. ccecluster02 is in Shanghai. ccecluster02 is in Shanghai.

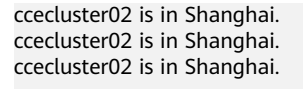

返回UCS控制台,可以看到域名列表中的集群流量比例发生变化,由ccecluster02 集群接管100%的流量,这与配置的流量配比模式以及观测到的现象均吻合。

**图 2-8** 域名列表

| 访问名称       | 目标服务   | 域名地址                   | 选择器                          | 集群流量比例                                                                          | 流量配比模式 | 命名空间    | 操作 |
|------------|--------|------------------------|------------------------------|---------------------------------------------------------------------------------|--------|---------|----|
| helloworld | l hell | helloworld.default.mcp | app helloworld<br>version v1 | Image: ccecluster01         0.00%           Image: ccecluster02         100.00% | 自适应模式  | default | 删除 |

----结束

# 2.2 使用流量分发实现应用故障倒换

应用场景

在分布式集群场景下,为了给用户提供低延迟的服务,应用可能部署在不同区域、不同厂商的云端上,在某个地区集群发生故障时,该地区的用户访问也随之会受到影响。利用UCS的流量管理和应用数据管理功能,可以实现多云多集群场景下的应用故障倒换、调度和迁移,故障倒换方案示意如<mark>图2-9</mark>所示。

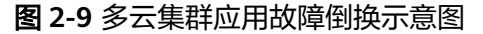

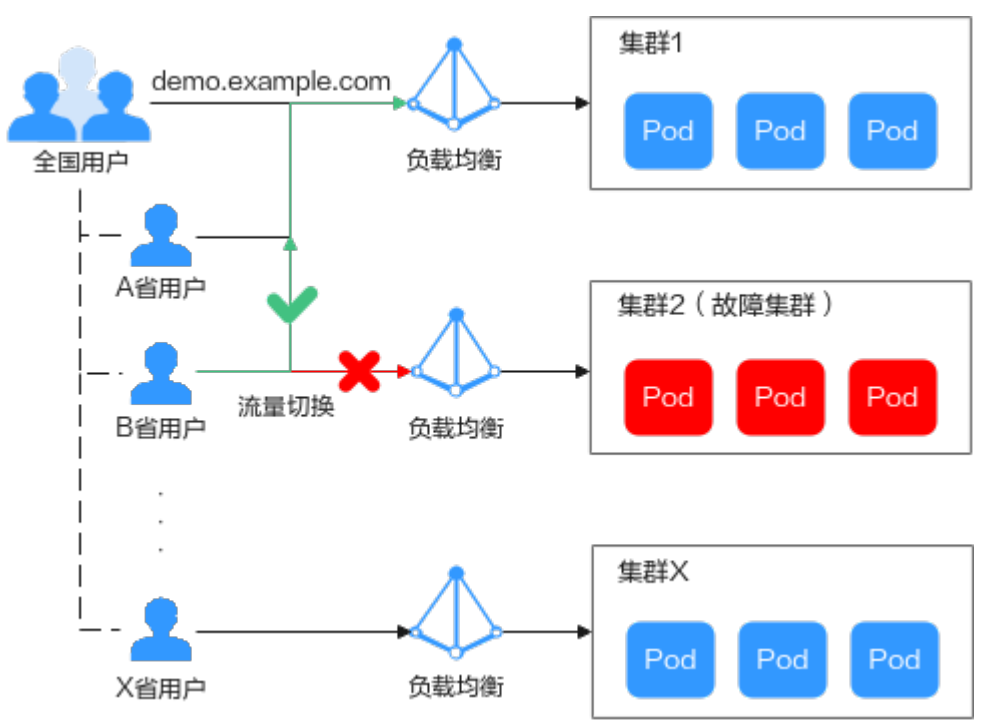

# 约束限制

• 您需要拥有两个Kubernetes版本为1.19及以上的可用集群,并且各个集群中至少 拥有一个可用节点。

您需要已有一个公网域名,并添加至华为云云解析(DNS)服务,具体操作请参考快速添加网站域名解析。

# 环境搭建

步骤1 将集群注册到UCS并接入网络。具体操作请参见注册集群。

例如,将集群"ccecluster01"、"ccecluster02"添加至UCS,并查看集群是否处于 正常运行状态。

步骤2 在添加至UCS的两个集群中分别创建一个工作负载。

🛄 说明

为展示流量切换的效果,本实践中两个集群的容器镜像版本不同。

- 集群 "ccecluster01":示例应用版本号为1.0.0。
- 集群 "ccecluster02": 示例应用版本号为2.0.0。

#### 图 2-10 创建工作负载

| 基本信息 |                                                          |                  |                     |
|------|----------------------------------------------------------|------------------|---------------------|
| 负载类型 | ・・・         ・・・        ・       ・       ・       ・       ・ | i 普通任务<br>et Job | 定时任务<br>CronJob     |
|      | 切换负载类型会导致已填写的部分关联数据被清空,清谨慎切换                             |                  |                     |
| 负载名称 | helloworld01                                             | 旗群名称             | CCE 集計 ccecluster01 |
| 命名空间 | default v C 创建命名空间                                       | 描述               | 请输入描述信息             |
| 实例数量 | - 1 +                                                    |                  | 0/200               |
| 时区同步 | 开启后寄播与节点使用相同时区(时区同步功能依赖寄播中还载的本地磁盘,请勿修改删除)                |                  |                     |

步骤3 分别为两个集群中的应用创建"负载均衡"类型的服务。

# 🗀 说明

仅支持访问类型为"负载均衡"的服务,其他类型的服务将被自动过滤。

步骤4 浏览器访问负载均衡IP地址,查看部署结果。

#### 图 2-11 查看部署结果

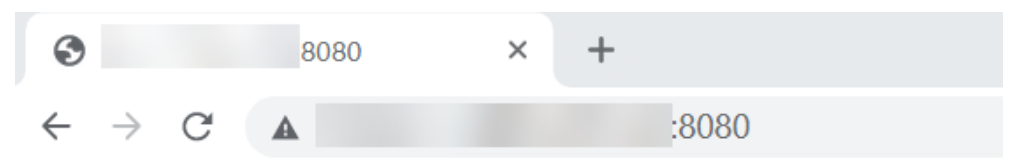

```
Hello, world!
Version: 1.0.0
Hostname: helloworld01-66bdb8465-c9vbs
```

```
----结束
```

#### 2 容灾

#### 功能验证

按照上述集群应用部署操作,示例应用分别部署在集群"ccecluster01"、 "ccecluster02"中,并以"负载均衡"类型的服务对外提供访问。

下面将通过UCS的流量分发功能,实现多集群应用的故障倒换,验证应用的高可用容 灾能力。

#### 🛄 说明

实践中的应用仅作示例,在实际生产环境中可替换为用户自有应用,且对示例集群的提供商、地 域、数量不作限制。

- 步骤1 登录UCS控制台,在左侧导航栏中单击"流量分发"。
- **步骤2** 在流量管理控制台页面,单击右上角"创建流量策略",填写域名地址解析,设置本 例中的测试域名为"demo.example.com"。

#### 图 2-12 创建流量策略

#### 创建流量策略

| 域名   | demo |      |        | • C |    |
|------|------|------|--------|-----|----|
| 调度策略 | IP   | 线路类型 | TTL(秒) | 权重  | 操作 |
|      |      | +    |        |     |    |

步骤3 为两个集群服务分别添加调度策略,添加完成后单击"确定"。

本示例中,为模拟不同地域下的集群应用部署,添加三条调度策略:

- 集群 "ccecluster01"线路类型设置为 "地域解析-中国大陆/华东地区/上海"。
- 集群 "ccecluster02" 线路类型设置为 "地域解析-中国大陆/华南地区/广东"。
- 为域名添加默认线路解析记录,设置集群"ccecluster01"线路类型为"全网默认"。如不设置默认线路解析将会造成指定线路外的地区用户访问失败。

# 图 2-13 添加调度策略

| 添加调度策略 | S S S S S S S S S S S S S S S S S S S |      |   |
|--------|---------------------------------------|------|---|
| * 集群   | ccecluster01 华为云                      | •    | С |
| ★ 命名空间 | default                               | •    | С |
| ★ 服务   | test-lb                               | •    | С |
|        | ♀ 仅支持访问类型为负载均衡的服务,查询结果已过减             | E.o. |   |
| * 线路类型 | 地域解析                                  | •    | ? |
|        | 中国大陆/华东地区/上海                          | •    |   |
| TTL(秒) | 300 5分钟 1小时 12小时 15                   | 天    | ? |
|        |                                       |      |   |
| 权重     | 1                                     |      | ? |

**步骤4** 此时已为测试域名"demo.example.com"添加了三条解析,用户流量将根据设置的 线路类型和权重正常访问两个集群中的应用。

## 图 2-14 调度策略列表

| ● 正常            | 智序 删除 | <ul> <li>正常</li> </ul> | 暂停 刪除 | <ul> <li>正常</li> </ul> | 智序目除 |
|-----------------|-------|------------------------|-------|------------------------|------|
| IP TTL(砂)       | 300 🖉 | IP TTL(砂)              | 300 🖉 | IP TTL(砂) 300 星        |      |
| 线路类型 中国大陆_上海 权量 | 1 🖉   | 线路类型 全网默认 权置           | 1 🖉   | 総路姚型 中国大陆_广东 权重 1 ₽    |      |

- 上海地区用户:将访问集群 "ccecluster01" 中的应用,版本为1.0.0。
- 广东地区用户:将访问集群"ccecluster02"中的应用,版本为2.0.0。
- 其他用户:将默认访问集群"ccecluster01"中的应用,版本为1.0.0。
- **步骤5** 广东地区用户通过域名"demo.example.com"访问应用,版本为2.0.0,说明访问的 是集群"ccecluster02"中的应用。

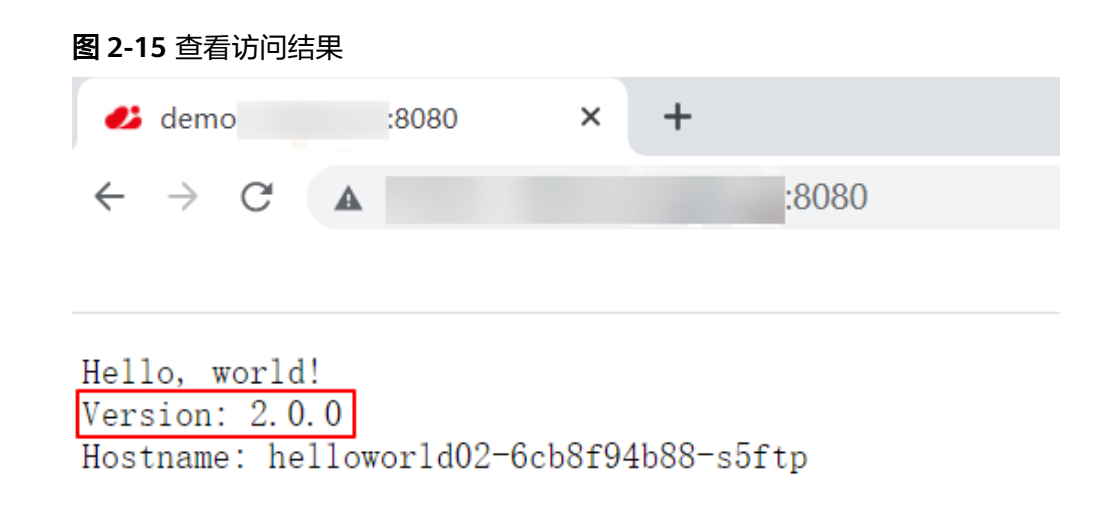

步骤6 此时手动停止集群"ccecluster02"中的应用,将实例个数调整为0,模拟环境故障。

# 图 2-16 调整实例个数

| 无状态负载 | 有状态负载      | 守护进程集 | 普通任务 | 定时任务       | 容器组     |       |      |        |              |        |
|-------|------------|-------|------|------------|---------|-------|------|--------|--------------|--------|
| 批量删除  |            |       |      |            |         |       |      | 标签过滤 🛛 | 请输入名称        | QC     |
|       | 作负载名称 ↓Ξ   | 状态↓⊟  | 实情   | 列个数(正常/全部) | 命名空间    | 创建 ↓Ξ | 镜像名称 |        | 操作           |        |
| he    | lloworld02 | ● 运行中 | 0 /  | 0          | default | 3 分钟前 |      |        | 升级 编辑YAML 回i | 退 更多 ▼ |

步骤7 广东地区用户访问应用时,依旧被解析至集群"ccecluster02",返回错误。

此时需要在"流量分发"页面单击集群"ccecluster02"对应调度策略的"暂停"按 钮,进行应用故障倒换。

#### 图 2-17 暂停调度策略

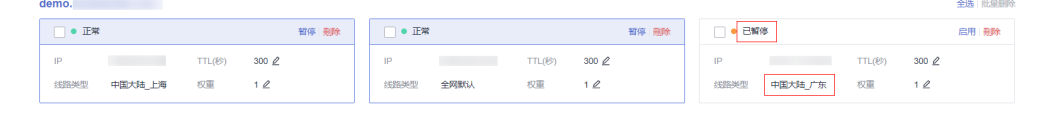

广东地区用户访问域名"demo.example.com"时,不再解析至集群

"ccecluster02",只会将默认线路解析结果返回,用户访问到集群 "ccecluster01",访问正常。待运维人员完成故障集群修复后,可单击"启用"按钮 重新使用该线路解析。

----结束

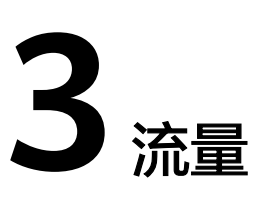

# 3.1 通过 MCI 实现跨集群业务流量分发

# 应用场景

在分布式集群场景下,为了提供低延迟的服务,企业的应用可能部署在不同区域、不同厂商的云端上,在某个地区集群发生故障时,该地区业务也随之会受到影响。使用MCI,可进行跨地域集群的流量分发,实现跨地域的应用故障迁移。

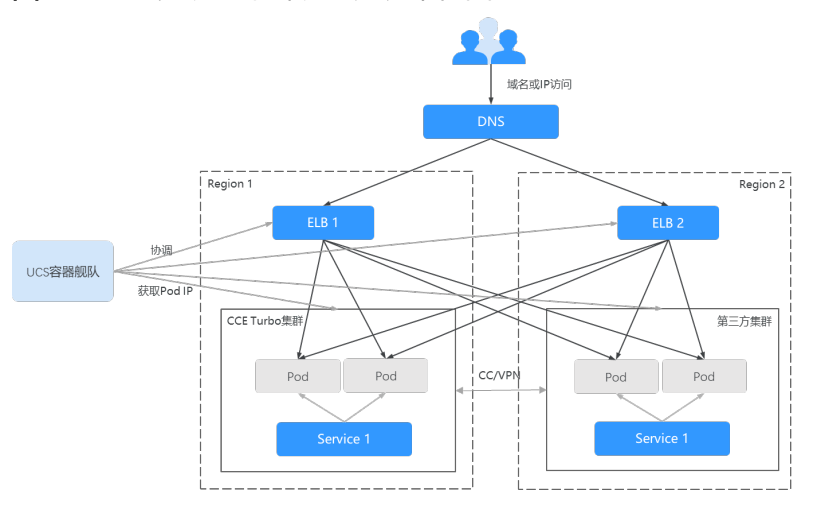

图 3-1 MCI 实现跨集群流量分发架构图

# 准备工作

- 准备两个部署于不同Region的CCE Turbo 1.21及以上版本集群,或者网络模型为 underlay的Kubernetes集群。
- 规划应用部署的地域,并购买相应地域的ELB实例服务,为保证跨Region容灾能力,请保证两个ELB实例,跨Region部署。该ELB实例需要为独享型、支持应用型(HTTP/HTTPS)、支持私网(有私有IP地址),并且开启了跨VPC后端开关,具体创建步骤请参见创建独享型负载均衡器。
- 打通ELB的VPC与Kubernetes集群间的网络,确保ELB实例与容器Pod IP网络可达,并保证成员集群间网络网段不冲突。

准备联邦内可用的工作负载(Deployment)和服务(Service),若无请参考无状态负载和集群内访问(ClusterIP)进行创建。

# 通过 MCI 实现跨地域应用故障迁移

本小节以部署于两个区域的CCE Turbo集群"cce-cluster01"、"cce-cluster02"为例,通过创建绑定至多地域ELB实例的MCI对象,结合华为云提供的DNS域名解析能力,部署支持跨Region容灾的服务公网访问入口,验证应用的高可用容灾能力。

- 步骤1 将集群注册到UCS、接入网络并加入容器舰队,具体操作请参见注册集群。
- **步骤2**为集群所在舰队开通集群联邦,并确保集群已成功接入集群联邦。具体操作请参见<mark>集</mark> 群联邦。
- 步骤3 创建联邦工作负载,并配置对应的服务。

以nginx镜像为例,将在cce-cluster01与cce-cluster-02集群上部署nginx的工作负载, 并配置相应的服务。

| 无状态负载 | 有状态负载   | 守护进程集 |              |                                                                             |         |
|-------|---------|-------|--------------|-----------------------------------------------------------------------------|---------|
| 批量删除  |         |       |              |                                                                             |         |
|       | 作负载名称 🖯 |       | 实例个数 (正常/全部) | 部署集群 (正常/全部)                                                                | 命名空间    |
| ngi   | inx     |       | 2/2          | Image: cce-cluster02         1/1           Image: cce-cluster01         1/1 | default |

步骤4 分别至对应的Region环境创建ELB实例。

网络配置中,开启IP类型后端(跨VPC后端)开关,VPC选择cce-cluster01所在的 VPC,并新创建弹性公网IP。分别记录ELB实例1、ELB实例2的ID。

| 网络配置          |                                                                                                    |
|---------------|----------------------------------------------------------------------------------------------------|
| IP英型后端 (跨VPC) | 西海) 🚺 ⑦                                                                                                    |
| 网络类型          | ✓ IPv4 公网 Ø IPv4 私同 □ IPv6 网络 ⑦                                                                                                    |
| 所屬VPC         | vpc /  文  四  西君忠 (私物云                                                                                                    |
| 前拂子网          | subnet                                                                                                    |
| IPv4地址        | 目初分和Pr48站 ~                                                                                                    |
| 后端子网          |                                                                                                    |
| 弹性公网IP        | <ul> <li>新台連</li> <li>使用已有</li> </ul>                                                                                                    |
| 弹性公网IP黄型      | 金动志BOP 静态BGP ③                                                                                                    |
| 公网带宽          | 按示意计量     使沉思计量     加入共享完成     成次成功     成式     成式     成成     成成 |
| 带宽            | 5 10 20 50 100 300 - 300 + 带宽电器; 1-300 MoNs                                                                                                    |
| 网络控制台         | ○ 弹性负载均衡 ⊙                                                                                                    |
| 总派            | ① 为提供更为稳定可需的负载均衡服务, 华为云共要型实例推出性能保障模式, 该模式提供并发进报数5万, 每秒新建连接到                                                                                                    |
| 自助问题诊断 NEW    |                                                                                                    |
| 虚拟私有云         | ✓ ▲ 当前您有1个负数实例未配置监听器,请点主来单编作列"添加监听器"完成配置,否则无法正常运行。                                                                                                    |
| P地址组          |                                                                                                    |
| 访问控制          | → 「                                                                                                    |
| 諸由控制          | <ul> <li>Q 遊ぎ<br/>alt host</li> </ul>                                                                                                    |
| /PC流日志        | #295610<br>22955610<br>状态 ⊕ 実例実型 ⊕ 線格 ⊕                                                                                                    |
| 充量镜像 NEW      | - 网络型   小型                                                                                                    |
| 举性公网IP和带宽     | ✓ 228 -9965-46b1-9fe4 ① ● ● 运行中 独座型                                                                                                    |
| ALATER +      |                                                                                                    |

**步骤5** 分别获取租户的两个区域的项目ID1、项目ID2。 在华为云console控制台,单击右上角的账户名-我的凭证,查询对应区域的项目ID。

#### 步骤6 使用kubectl连接集群联邦,具体操作请参见使用kubectl连接集群。

#### 步骤7 分别创建并编辑对应两个Region的mci.yaml 文件。

#### 创建MCI资源,文件内容定义如下所示,详细的参数定义请参见使用MCI。

#### kubectl apply -f mci.yaml

apiVersion: networking.karmada.io/v1alpha1 kind: MultiClusterIngress metadata: name: nginx-ingress-region1 namespace: default annotations: karmada.io/elb.id: xxxxxxx # Region1的ELB实例ID karmada.io/elb.port: "80" # Region1的ELB实例监听器端口 karmada.io/elb.projectid: xxxxxx # Region1的租户项目ID karmada.io/elb.health-check-flag: "on" #开启健康检查, 实现故障切流 spec: ingressClassName: public-elb rules: - host: demo.localdev.me http: paths: - backend: service: name: nginx port: number: 8080 path: / pathType: Prefix apiVersion: networking.karmada.io/v1alpha1 kind: MultiClusterIngress metadata: name: nginx-ingress-region2 namespace: default annotations: karmada.io/elb.id: xxxxxxx # Region2的ELB实例ID karmada.io/elb.port: "801" # Region2的ELB实例监听器端口 karmada.io/elb.projectid: xxxxxxx # Region2的租户项目ID karmada.io/elb.health-check-flag: "on" #开启健康检查, 实现故障切流 spec: ingressClassName: public-elb rules: - host: demo.localdev.me http: paths: - backend: service: name: nginx port: number: 8080 path: / pathType: Prefix

**步骤8** 检查ELB监听器后端是否正常挂载后端服务器组、后端实例是否运行正常,健康检查是 否正常。

| 后端服务器组                                                | 2           |            |                                                  |
|-------------------------------------------------------|-------------|------------|--------------------------------------------------|
| 基本信息 后端服务器                                            |             |            |                                                  |
| ∧ 云服务器                                                |             |            | 添加 移除 修改权重                                       |
| <ul> <li>选择属性筛选,或输入关键字搜索</li> </ul>                   |             |            | Q (8)                                            |
| ○ 名称/ID 令 状态 令                                        | 私网IP地址 ↔ 权重 |            | 操作                                               |
| ○ <u>cce-cluster02-</u><br>56d7d20 <sup>-</sup> ● 运行中 | 172.<br>主网卡 | 1 80 正常    | 修改 移除                                            |
| 总条数:1 10 ~ ( 1 )                                      |             |            |                                                  |
| へ IP裝型后請 (跨VPC后請)                                     |             |            | <ul> <li>添加</li> <li>総計</li> <li>更多 、</li> </ul> |
| <ul> <li>○、远择属性筛选,或输入关键字搜索</li> </ul>                 |             |            | Q (2)                                            |
| <ul> <li>□ IP类型后端IP ↔</li> <li>板</li> </ul>           | 重 ⇔ 业务端日    | □ ② 健康检查结果 | 操作                                               |
| 192.168.0.182                                         | 1           | 80 • 正常    | 修改 移除                                            |
| 总级数:1 10 🗸 (1)                                        |             |            |                                                  |

# ▲ 注意

请提前放开容器的安全组。以CCE Turbo集群为例,请在集群总览页面>网络信息>默 认容器子网安全组中放开其他地域的ELB实例的网段。

----结束

# 配置 DNS 访问

本文以华为云的内网DNS为例,您也可自行配置DNS。

- 步骤1 创建内网DNS,在ECS上通过公网的方式访问服务,ECS请先绑定EIP或者NAT配置公网出口。
  - 创建与ECS相同VPC的内网域名,该域名为MCI中指定的域名。
  - 将两个ELB实例的公网IP分别添加至集群的记录集。

| <   demo                           |             |        |    |  |               |             |               |      |          | RESER |
|------------------------------------|-------------|--------|----|--|---------------|-------------|---------------|------|----------|-------|
| 新行记录 他是令人守出                        | 标签          |        |    |  |               |             |               |      |          |       |
|                                    |             |        |    |  |               |             |               |      |          |       |
|                                    |             |        |    |  |               |             | ×             |      |          |       |
| 5230300-00110256.<br>(522358) (89) |             |        |    |  |               |             |               |      |          |       |
| O MUSSIONER. IDA                   |             |        |    |  |               |             |               |      |          | 00    |
| 9 MK 9                             | 888         | 記録其整 8 | 62 |  | TTL (8) 12390 | enatura o   | 4045493235R 0 | SEIS | 1841     |       |
| i cero                             | O EM        | NS     |    |  |               | 1.12.42 0M. |               |      | 92 57 20 |       |
| i deno                             | <b>0</b> E% | 804    |    |  |               | 1:12:42 GM  |               |      | 92 27 29 |       |
| 🗹 demo                             | O 28        | ٨      |    |  |               | 1:12:54 GM  |               |      | 62 ¥9 89 |       |

**步骤2** 在ECS上通过域名curl demo.localdev.me访问对应的服务,查询返回,返回200为正常。

----结束

# 跨地域应用故障迁移验证

示例应用分别部署在集群"ccecluster-01"和"ccecluster-02"中,并以公网EIP的方式提供了服务的访问入口。

#### 故障场景构造

构造单地域故障的场景,以Region1故障为例,执行以下操作,构造单地域故障:

- 步骤1 休眠Region1的cce-cluster01集群,并关机集群下的节点。
- 步骤2 解绑Region1的ELB实例的EIP1。

----结束

# 容灾能力验证

- 步骤1 在DNS的域名解析页面,在记录集中手动删除Region1的ELB实例绑定的ELB IP地址。
- 步骤2 检查ELB的实例后端是否显示存在健康检查结果异常的后端服务器。
- 步骤3 在ECS上访问对应的服务,检查服务是否访问正常,返回结果是否为200。

----结束

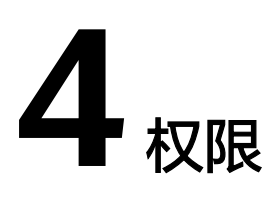

# 4.1 IAM 用户配置 UCS 服务权限

# 应用场景

UCS在统一身份认证服务(IAM)能力基础上,为用户提供细粒度的权限管理功能,帮助用户灵活便捷地对租户下的IAM用户设置不同的UCS资源权限,结合权限策略和舰队设计,可实现企业不同部门或项目之间的权限隔离。

例如,某公司同时推进两个项目组,每个项目组中有多名成员,权限分配如<mark>图1 权限</mark> 设计所示。

- 项目组A在开发过程中需要舰队1、2的管理员权限以及舰队3的只读权限。
- 项目组B在开发过程中需要舰队1、3的管理员权限以及舰队2的只读权限。

#### **图 4-1** 权限设计

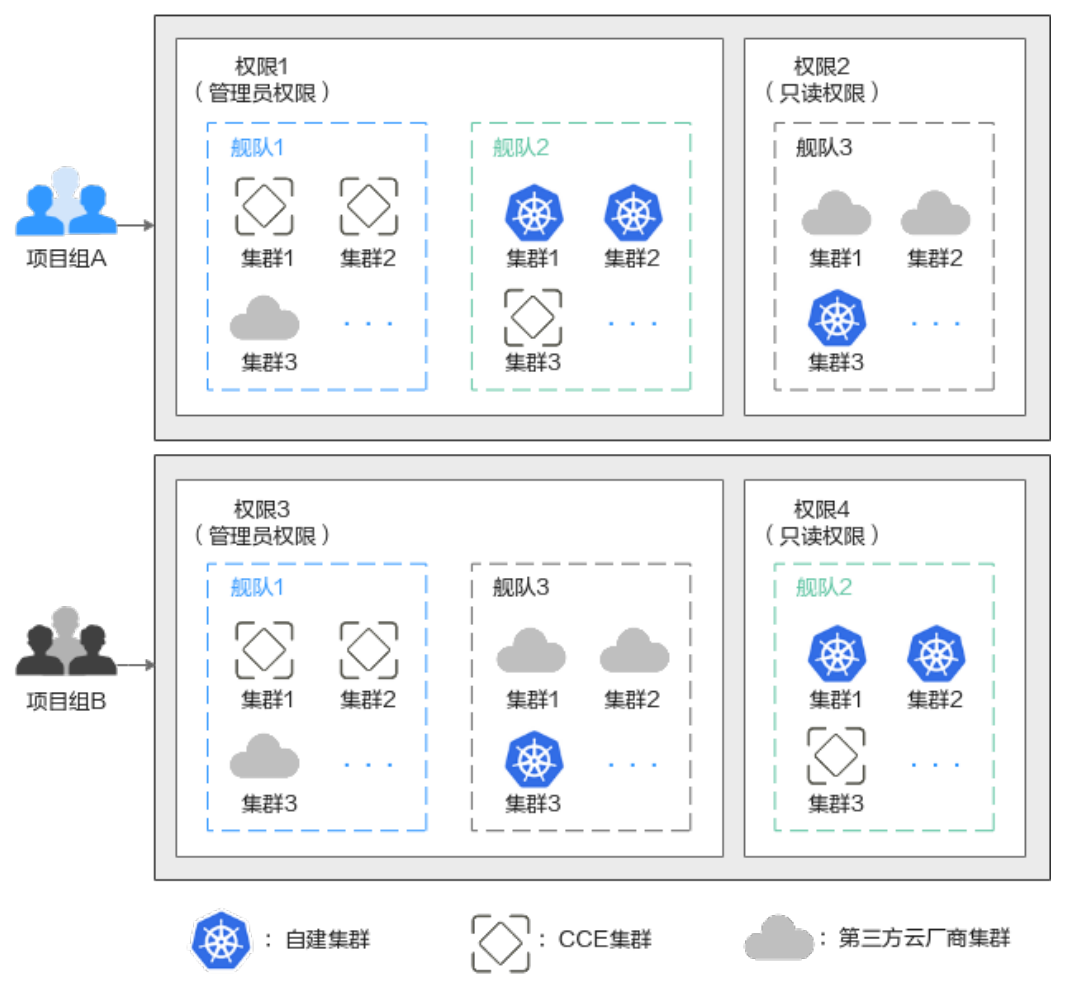

# 方案介绍

要想实现上述的权限隔离,必须结合使用IAM系统策略和UCS权限管理功能,IAM系统 策略控制用户可操作哪些UCS控制台的功能,UCS权限管理控制用户可操作哪些舰队和 集群资源。

如82 授权方案所示,授权包括如下两大步骤。

- 第一步授权(IAM控制台):拥有Tenant Administrator权限的IAM管理员需要创 建三个用户组,一个为管理员用户组,另外两个为项目组A、B所对应的用户组 (用户组1、2),分别授予UCS FullAccess和UCS CommonOperations权限。
- 第二步授权(UCS控制台):拥有UCS FullAccess权限的UCS管理员分别为用户组
   1、用户组2创建各自的管理员权限、只读权限,然后关联到舰队上。
   具体的关联策略如下:用户组1的管理员权限关联至舰队1、舰队2,只读权限关联
   至舰队3;用户组2的管理员权限关联至舰队1、舰队3,只读权限关联至舰队2。

## **图 4-2** 授权方案

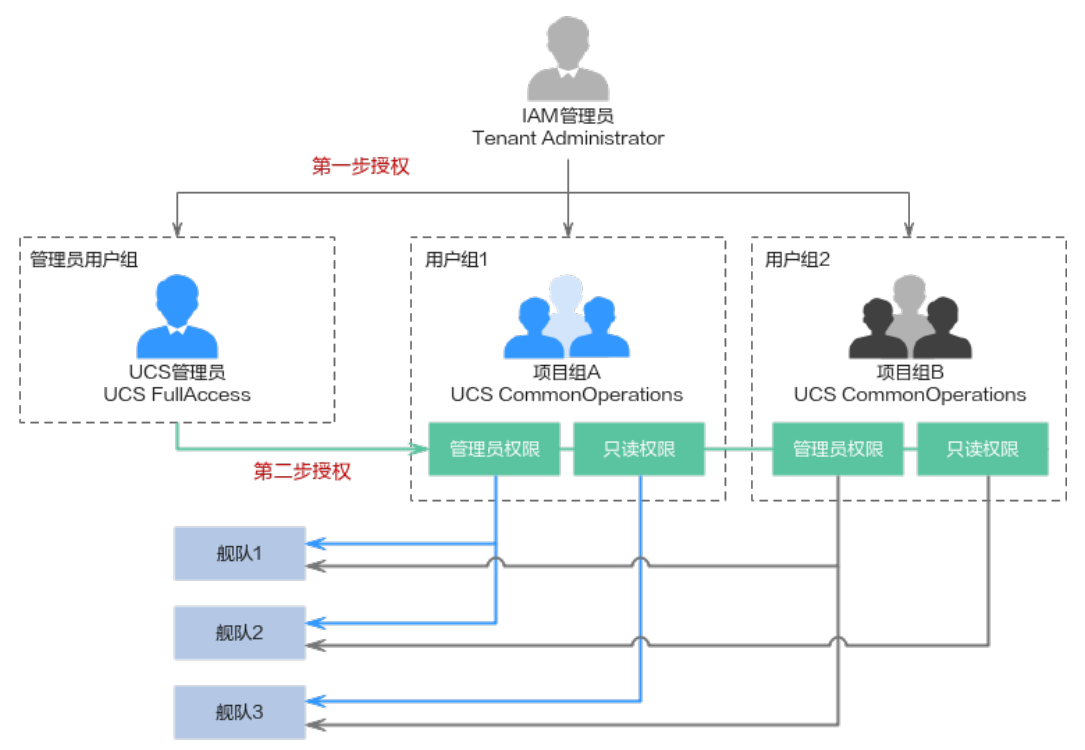

# 前提条件

- 账号已开通UCS服务,并且按照图4-1完成舰队、集群资源的准备工作。
- 按照图4-2完成权限数据的准备工作。

# 表 4-1 IAM 控制台数据准备

| 用户组                        | 用户                                      | 权限                      |
|----------------------------|-----------------------------------------|-------------------------|
| 管理员用户组:<br>UCS_Group_admin | UCS_Group_admin_Use<br>r1               | UCS FullAccess          |
| 用户组1:UCS_Group_1           | UCS_Group_1_User1、<br>UCS_Group_1_User2 | UCS<br>CommonOperations |
| 用户组2:UCS_Group_2           | UCS_Group_2_User1、<br>UCS_Group_2_User2 | UCS<br>CommonOperations |

# 表 4-2 UCS 控制台数据准备

| 用户组                            | 用户                    | 权限类型  | 权限名称                     |
|--------------------------------|-----------------------|-------|--------------------------|
| 用户组1    UCS_Group_1_Us<br>er1、 |                       | 管理员权限 | ucs-group-1-<br>admin    |
|                                | UCS_Group_1_Us<br>er2 | 只读权限  | ucs-group-1-<br>readonly |

| 用户组                   | 用户                     | 权限类型                     | 权限名称                  |
|-----------------------|------------------------|--------------------------|-----------------------|
| 用户组2                  | UCS_Group_2_Us<br>er1、 | 管理员权限                    | ucs-group-2-<br>admin |
| UCS_Group_2_Us<br>er2 | 只读权限                   | ucs-group-2-<br>readonly |                       |

# 步骤一: IAM 管理员授权

- 步骤1 使用IAM管理员账号登录IAM控制台。
- 步骤2 左侧导航栏选择"用户组",单击右上角"创建用户组"。
- **步骤3** 在"创建用户组"界面,输入管理员用户组的名称及描述,单击"确定",完成用户 组创建。

#### **图 4-3** 创建用户组

| * 用户组名称 | UCS_Group_admin |           |
|---------|-----------------|-----------|
| 描述      | UCS FullAccess  |           |
|         |                 | 14/255 // |
|         | 确定取消            |           |

步骤4 在用户组列表中,单击目标用户组右侧的"授权"按钮。

#### 图 4-4 为用户组授权

| 用户组名称 ⇔         | 用户数量 描述 令        | 创建时间 🔶                        | 操作             |
|-----------------|------------------|-------------------------------|----------------|
| UCS Group admin | 0 UCS FullAccess | 2024/05/27 17:15:44 GMT+08:00 | 授权 编辑 用户组管理 删除 |

步骤5 搜索并选择权限策略UCS FullAccess。

#### 图 4-5 选择权限策略

| 用户组"UCS               | _Group_admin"将拥有所选策略 ③                                                 |      |         |    |                                         |   |                | 新建策略 |
|-----------------------|------------------------------------------------------------------------|------|---------|----|-----------------------------------------|---|----------------|------|
| 查看已选                  | (1) 从其他区域项目复制权限                                                        | 全部类型 | ~ 所有云服务 |    | ノノノノノノノノノノノノノノノノノノノノノノノノノノノノノノノノノノノノノノノ | ~ | UCS FullAccess | X Q  |
|                       | 名称                                                                     |      |         | 类型 |                                         |   |                |      |
| <ul> <li>✓</li> </ul> | ✓ UCS FullAccess (###<br>UCS版为管理及权限,即有该权限的用户即有服务的所有权限(包含制定权限策略,安全策略等)。 |      | 系统策略    |    |                                         |   |                |      |

**步骤6**单击"下一步",选择授权范围方案。

选择"所有资源",不设置最小授权范围,用户可根据权限使用账号中所有资源,包括企业项目、区域项目和全局服务资源。

- 步骤7 单击"确定"完成授权。
- **步骤8** 左侧导航栏选择"用户",单击右上角"创建用户",新建一个IAM用户。 填写用户名及初始密码,其余参数说明请参见创建IAM用户。

步骤9 单击"下一步",选择加入步骤4中已授权的用户组。

图 4-6 加入用户组

| 将一个用户可以加入多个用户组,用户拥有其所在用户组权限       | 的合集,如果还没有创建     | 用户组,请单击: | 创建用户组。 ③                          |             |
|-----------------------------------|-----------------|----------|-----------------------------------|-------------|
| 可选用户组(1个)                         | UCS_Group_admin | X   Q    | 已选用户组 (1个)                        | 演输入用户组名称, Q |
| 用户组名称/描述                          |                 |          | 用户组名称描述                           | 操作          |
| UCS_Group_admin<br>UCS FullAccess |                 |          | UCS_Group_admin<br>UCS FullAccess | ×           |

- 步骤10 单击"创建用户"。
- 步骤11 重复上述步骤,完成表4-1中其他用户组、用户的创建和授权。

----结束

#### 步骤二: UCS 管理员授权

- 步骤1 使用UCS管理员登录UCS控制台,在左侧导航栏选择"权限管理"。
- 步骤2 单击右上角的"创建权限"按钮。
- 步骤3 在弹出页面中填写权限的参数项。
  - 权限名称:自定义权限的名称,需以小写字母开头,由小写字母、数字、中划线
     (-)组成,且不能以中划线(-)结尾。
  - 用户:选择权限关联的用户,即上一步创建的IAM用户。实际应用中,一个用户 组会有多个用户,创建权限时,可以将这个用户组下的所有用户全部选中,以达 到批量授权的目的。
  - 权限类型:选择"管理员权限"。管理员权限表示对所有集群资源对象的读写权限。
- 步骤4 单击"确定",创建权限。
- 步骤5 权限创建完成后,可前往"容器舰队"页面,单击目标舰队右上角<sup>朵</sup>按钮。

| 图 4-7 | 为舰队 | <b>\关联权限</b> |
|-------|-----|--------------|
|-------|-----|--------------|

| UCIAUIL () 00 朱田秋知道ノレカ連,朱田按 大切朱田秋邦                                                            | Ū Ŵ,Ŗ                                  |
|-----------------------------------------------------------------------------------------------|----------------------------------------|
| 集群         CPU 分配率         内存分配率           1 / 1         IIIIIIIIIIIIIIIIIIIIIIIIIIIIIIIIIIII | IIIIIIIIIII <b>68.84</b> %<br>总量 5 GiB |
| <b>集群类型</b> (可用/总数)                                                                           |                                        |
| 华为云集群 1/1 (小人) 化学云集群 0/0 (小人) 本地                                                              | 集群 <b>0</b> / 0                        |
| 223 附着集群 0 / 0                                                                                |                                        |

**步骤6** 在弹出的页面单击"关联权限",打开"修改权限"页面,将**步骤3**中创建的权限和舰队的全部命名空间关联起来。

#### **图 4-8** 修改权限

|     | 225+770          |  |
|-----|------------------|--|
| - 1 | <b>尼CX fX PR</b> |  |
|     |                  |  |

| ♀ 选择的命令 | 名空间仅对权限中命名空间级资源生效,不影响权限中集群级资源。查看帮助文档                            |   |
|---------|-----------------------------------------------------------------|---|
| 命名空间    | 全部命名空间 指定命名空间                                                   | Θ |
| 关联权限    | 全部命名空间包括当前舰队已有的命名空间和舰队后续新增的命名空间<br>ucs-group-1-admin ⊗ ▼ C 创建权限 |   |
|         | +                                                               |   |

步骤7 单击"确定"。完成后,使用该IAM用户登录UCS控制台可使用权限范围内的功能。

步骤8 重复以上步骤,完成表4-2中其他权限的创建,以及权限和舰队的关联。

----结束

# **5** <sub>集群</sub>

# 5.1 创建终端节点以私网接入本地集群

# 应用场景

用户在线下IDC有kubernetes集群,接入到UCS开启容器智能分析服务,能够与SWR、 OBS通信,在无法通过公网连接的情况下,可以先通过VPN与华为云VPC连接,然后通 过VPC终端节点服务,让VPC能够在内网访问UCS、SWR、DNS、OBS、CIA。

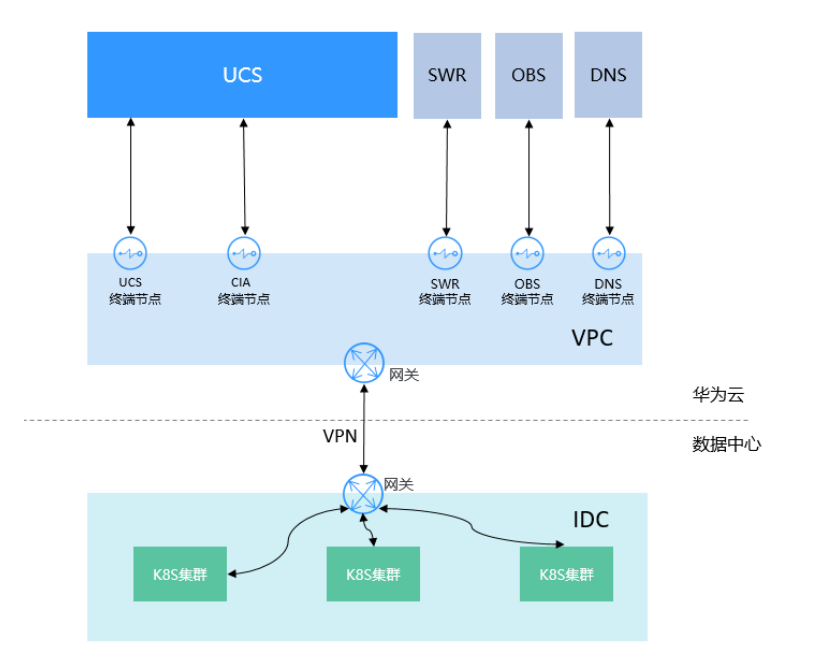
## 接入前准备

| 服务  | 域名                                                                                                    | IP(如涉及)                              | 端口     |
|-----|----------------------------------------------------------------------------------------------------|--------------------------------------|--------|
| SWR | swr.cn-<br>north-4.myhuawei<br>cloud.com                                                                | 从VPCEP中获取。                           | 443    |
| OBS | op-svc-swr-<br>b051-10-38-19-62<br>-3az.obs.cn-<br>north-4.myhuawei<br>cloud.com                        | 不涉及                                  | 443、80 |
| CIA | cie-{容器智能分析<br>实例instanceid前<br>八位数字}{当前选<br>择接入的VPC子网<br>ID前八位数字}.cn-<br>north-4.myhuawei<br>cloud.com | 从VPCEP中获取。                           | 443    |
| DNS | 不涉及                                                                                                    | 创建VPCEP,选择<br>DNS Endpoint对应<br>的地址。 | 53     |

#### 其他区域的SWR及依赖OBS的域名信息。

| Region | SWR域名                                    | OBS域名                                                                              |
|--------|------------------------------------------|------------------------------------------------------------------------------------|
| 华北-北京四 | swr.cn-<br>north-4.myhuaweicloud.c<br>om | op-svc-swr-<br>b051-10-38-19-62-3az.o<br>bs.cn-<br>north-4.myhuaweicloud.c<br>om   |
| 华东-上海二 | swr.cn-<br>east-2.myhuaweicloud.co<br>m  | obs.cn-<br>east-2.myhuaweicloud.co<br>m                                            |
| 华东-上海一 | swr.cn-<br>east-3.myhuaweicloud.co<br>m  | op-svc-swr-<br>b051-10-147-7-14-3az.o<br>bs.cn-<br>east-3.myhuaweicloud.co<br>m    |
| 华南-广州  | swr.cn-<br>south-1.myhuaweicloud.c<br>om | op-svc-swr-<br>b051-10-230-33-197-3az<br>.obs.cn-<br>south-1.myhuaweicloud.c<br>om |

| Region   | SWR域名                                        | OBS域名                                                                                 |
|----------|----------------------------------------------|---------------------------------------------------------------------------------------|
| 西南-贵阳一   | swr.cn-<br>southwest-2.myhuaweicl<br>oud.com | op-svc-swr-<br>b051-10-205-14-19-3az.<br>obs.cn-<br>southwest-2.myhuaweicl<br>oud.com |
| 华北-乌兰察布一 | swr.cn-<br>north-9.myhuaweicloud.c<br>om     | obs.cn-<br>north-9.myhuaweicloud.c<br>om                                              |
| 亚太-新加坡   | swr.ap-<br>southeast-3.myhuaweiclo<br>ud.com | op-svc-swr-<br>b051-10-38-34-172-3az.<br>obs.ap-<br>southeast-3.myhuaweiclo<br>ud.com |
| 香港       | swr.ap-<br>southeast-1.myhuaweiclo<br>ud.com | obs.ap-<br>southeast-1.myhuaweiclo<br>ud.com                                          |
| 拉美-墨西哥一  | swr.na-<br>mexico-1.myhuaweicloud<br>.com    | obs.na-<br>mexico-1.myhuaweicloud<br>.com                                             |
| 拉美-墨西哥二  | swr.la-<br>north-2.myhuaweicloud.c<br>om     | obs.la-<br>north-2.myhuaweicloud.c<br>om                                              |

#### 操作步骤

**步骤1** 设置虚拟专用网络(VPN)方案:请参见通过VPN连接云下数据中心与云上VPC。 如已设置VPN网络可跳转至在华为云侧创建VPCEP。

#### 🛄 说明

- 数据中心的私网网段与华为云上连接VPN使用的VPC网段不能有重叠冲突。
- 该VPC子网网段不能与IDC中已使用的网络网段重叠,否则将无法接入集群。例如,IDC中已使用的VPC子网为192.168.1.0/24,那么华为云VPC中不能使用192.168.1.0/24这个子网。

#### 步骤2 在华为云创建VPN网关。

登录到华为云控制台,选择服务"虚拟专用网络 VPN"进入,左侧导航栏选择"虚拟 专用网络 > 企业版-VPN网关",单击"站点入云VPN网关"进入"站点入云VPN网 关"页面,然后单击"创建站点入云VPN网关"。

| 华为云 控制台                                                                                                    | 9 \$48:北东西 ~                                                    | Q. 披索云服务、文档、资源(各档                                                   | MILMP)、快速… 偏弱 迎源 思用 企业 工具                        | I# D Q @ ###                         |
|----------------------------------------------------------------------------------------------------|-----------------------------------------------------------------|---------------------------------------------------------------------|--------------------------------------------------|--------------------------------------|
| 网络控制台                                                                                                    | VPN网关 ⊙                                                         |                                                                     |                                                  | (7 (5 m) m)                          |
| <ul> <li>         登記         送記专用局格 へ         会優新-VPN同关         1         1         1         1         1         1         1         1         1         1         1         1         1         1         1         1         1         1         1         1         1         1         1         1         1         1         1         1         1         1         1         1         1         1         1         1         1         1         1         1         1         1         1         1         1         1         1         1         1         1         1         1         1         1         1         1         1         1         1         1         1         1         1         1         1         1         1         1         1         1         1         1         1         1         1         1         1         1         1         1         1         1         1         1         1         1         1         1         1         1         1         1         1         1         1         1         1         1         1         1         1         1         1         1         1         1         1         1         1         1         1         1         1         1         1</li></ul> | ●<br>起点入云VPN周关<br>培编入云VPN周关                                     |                                                                     |                                                  | ●<br>問題私信人云VPN程关                     |
| 企业版-对牌同关                                                                                                    | 服务能介                                                            |                                                                     |                                                  |                                      |
| <u>企业後-VPN</u> 進齢                                                                                                    | 组成人表VPN用于在IS的本地网络、数量中心与单方表表上网络之间截<br>站在人表VPN受给同种HA推定,双后推定和主要推定。 | ま安全、可靠、両性が比較10度法規遵遵。<br>メルルのロ                                       |                                                  |                                      |
| 弹性公司户和考虑 []                                                                                                    | * #808                                                          |                                                                     | 21,2,3455                                        | 和戸数道を心                               |
| 企业路由器 (2)                                                                                                    | * \$28AD                                                        |                                                                     |                                                  | 201                                  |
|                                                                                                    | 4                                                               | 1.8m4                                                               |                                                  | STRE CONSISTENCE                     |
|                                                                                                    | 200310                                                          |                                                                     |                                                  |                                      |
|                                                                                                    | -0                                                              | -(2)                                                                | -(3)                                             | -(4)                                 |
|                                                                                                    | 创建站近入云VPN网关                                                     | 创建对旗网关                                                              | 创建VPN双活或主备连接                                     | 配置影的VPN设备                            |
|                                                                                                    | 出版考用同胞在华为云上的建拟网关,与用户本地网络、数据<br>中心的对数同关键立安全私有连接。                 | 用户数据中心的VPN设备或软件应用程序,控制台上创建的对<br>第同关系云上虚拟对象,用于记录用户数据中心实体设备的配<br>量信息。 | VPN局关fCF100局关之间的是全通道。他用KEfCIPsec的以对<br>传输政策是行动的。 | VPN話他台灣成功后,均能被配置加強VPN發展,就的VPN語<br>道。 |
|                                                                                                    | 立即创建                                                            |                                                                     | (1) (1) (1) (1) (1) (1) (1) (1) (1)              |                                      |

#### **表 5-1** 规划数据

| 类别    | 规划项        | 规划值                                                             |  |  |
|-------|------------|-----------------------------------------------------------------|--|--|
| VPC   | 待互通子网      | 10.188.1.0/24,100.64.0.0/10(该网段是云上的<br>SWR、OBS等服务所在网段 )         |  |  |
| VPN网关 | 互联子网       | 用于VPN网关和VPC通信,不能和VPC已有子网重<br>叠                                  |  |  |
|       |            | 10.188.2.0/24                                                   |  |  |
|       | EIP地址      | EIP地址在购买EIP时由系统自动生成,无需填写,<br>VPN网关默认使用2个EIP。本示例假设EIP地址生成<br>如下: |  |  |
|       |            | 主EIP: 11.xx.xx.11                                               |  |  |
|       |            | 备EIP: 11.xx.xx.12                                               |  |  |
| VPN连接 | Tunnel接口地址 | 用于VPN网关和对端网关建立IPSec隧道,配置时两<br>边需要互为镜像。                          |  |  |
|       |            | VPN连接1: 169.254.70.1/30                                         |  |  |
|       |            | VPN连接2: 169.254.71.1/30                                         |  |  |

#### 步骤3 VPN创建完成后,设置对端网关。

左侧导航栏,选择"虚拟专用网络 > 企业版-对端网关",在"对端网关"界面,单击 "创建对端网关"。

标识选择IP Address,公网IP是数据中心侧的公网IP。

| 网络控制台                      | 対編网关 ⊙                                                                             | cality of the second second second second second second second second second second second second second second | 网关 |
|----------------------------|------------------------------------------------------------------------------------|----------------------------------------------------------------------------------------------------|----|
| 总这<br>建拟专用局格 へ             | 服务简介                                                                               |                                                                                                    |    |
| 企业版-VPN用关<br>企业版-30%用关     | 20歳人云VPN冊子在IN的本地同僚、武福中心与华为云王上同地之间暗邃安全、司象、岩色作社的印密信神景重。<br>毎月入云VPN支持問件は優忙、沉深環境和主要優忙。 |                                                                                                    |    |
| 企业地-vev运用<br>组用地           | * 严酷介绍                                                                             | 8848<br>5150                                                                                                    |    |
| 建彩彩海云 (2)<br>弹性公司中和考虑 (2)  | <ul> <li>         ・ (REAL)         ・ 用户規範         ・</li> </ul>                     |                                                                                                    |    |
| 2028888 (?)<br>WHTREAM (?) |                                                                                    |                                                                                                    |    |
|                            |                                                                                    |                                                                                                    |    |

| ≡          | 〈   创建对端网关 |                   |
|------------|------------|-------------------|
| ٢          | 基本信息       |                   |
| ۵<br>M     | 名称         | cgw-685c          |
| 0          | 标识 ⑦       | IP Address FQDN   |
| $\bigcirc$ |            | 22 · 22 · 22 · 22 |
| 6          | BGP ASN    | 65000             |

#### 步骤4 创建VPN连接。

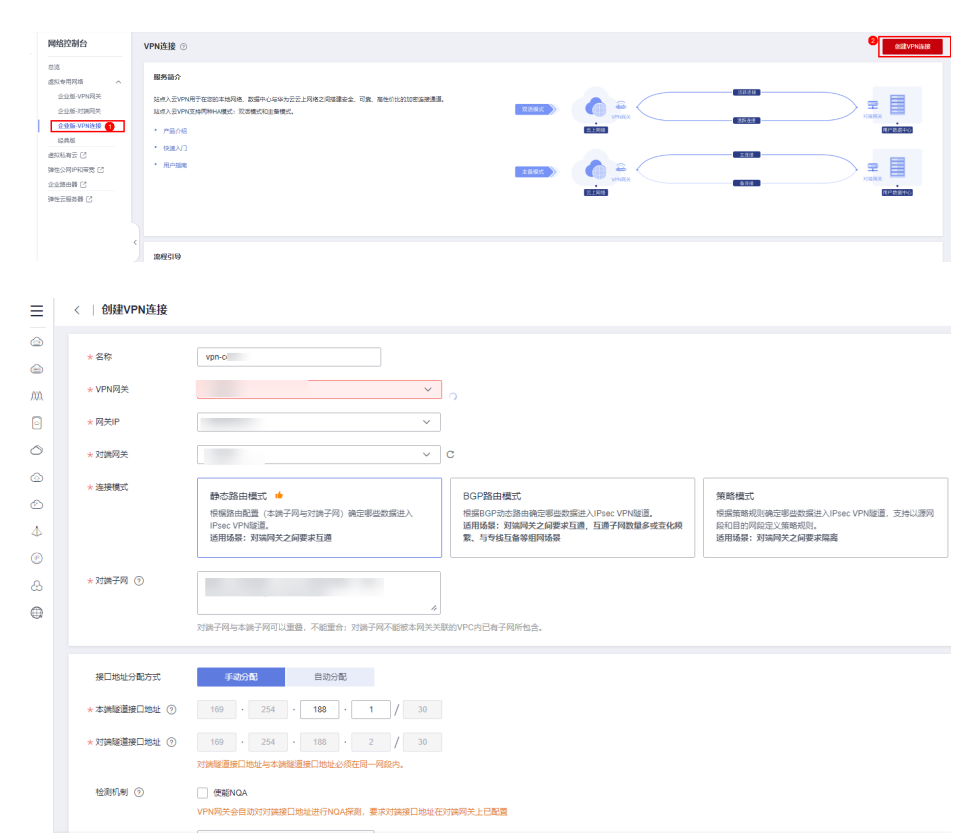

#### 表 5-2 VPN 连接参数说明

| 参数    | 说明                          | 参数取值        |
|-------|-----------------------------|-------------|
| 名称    | 输入VPN连接的名称。                 | vpn-xxx     |
| VPN网关 | 选择 <mark>步骤</mark> 创建的VPN网关 | vpngw-xxx   |
| 网关IP  | 选择VPN网关的主EIP。               | 11.xx.xx.11 |
| 对端网关  | 选择 <mark>步骤</mark> 创建的对端网关  | cgw-xxx     |

| 参数             | 说明                                                                                       | 参数取值            |
|----------------|------------------------------------------------------------------------------------------|-----------------|
| 连接模式           | 选择"静态路由模式"。                                                                              | 静态路由模式          |
| 对端子网           | 输入数据中心待和VPC互通的子网。<br>说明                                                                  | 172.16.0.0/16   |
|                | <ul> <li>对端子网可以和本端子网重叠,但不能重合。</li> </ul>                                                 |                 |
|                | <ul> <li>对端子网不能被VPN网关关联的VPC内已有子<br/>网所包含;不能作为被VPN网关关联的VPC自<br/>定义路由表的目的地址。</li> </ul>    |                 |
|                | <ul> <li>对端子网不能是VPC的预留网段,例如<br/>100.64.0.0/10、214.0.0.0/8。</li> </ul>                    |                 |
|                | <ul> <li>如果互联子网关联了ACL规则,则需要确保<br/>ACL规则中已放通所有本端子网到对端子网的<br/>TCP协议端口。</li> </ul>          |                 |
| 接口分配方式         | 支持"手动分配"和"自动分配"两种方<br>式。                                                                 | 手动分配            |
| 本端接口地址         | 配置VPN网关的Tunnel隧道IP地址。<br>说明<br>对端网关需要对此处的本端接口地址/对端接口地<br>址做镜像配置。                         | 169.254.70.2/30 |
| 对端隧道接口<br>地址   | 配置在用户侧设备上的tunnel接口地址。                                                                    | 169.254.70.1/30 |
| 检测机制           | 用于多链路场景下路由可靠性检测。<br>说明<br>功能开启前,请确认对端网关支持ICMP功能,且<br>对端接口地址已在对端网关上正确配置,否则会<br>导致VPN流量不通。 | 勾选"使能NQA"       |
| 预共享密钥、<br>确认密钥 | VPN连接协商密钥。<br>VPN连接和对端网关配置的预共享密钥需要<br>一致。                                                | Test@123        |
| 策略配置           | 包含IKE策略和IPsec策略,用于指定VPN隧<br>道加密算法。<br>VPN连接和对端网关配置的策略信息需要一<br>致。                         | 默认配置            |

#### 步骤5 配置对端网关设备。

步骤6 验证网络互通情况:

- 1. 登录管理控制台。
- 2. 单击管理控制台左上角的 💿 ,选择区域和项目。
- 3. 单击"服务列表",选择"计算 > 弹性云服务器"。
- 登录弹性云服务器。
   弹性云服务器有多种登录方法,具体请参见登录弹性云服务器。
   本示例是通过管理控制台远程登录(VNC方式)。

5. 在弹性云服务器的远程登录窗口,执行以下命令,验证网络互通情况。 ping 172.16.0.100

其中,172.16.0.100为数据中心服务器的IP地址,请根据实际替换。

回显如下信息,表示网络已通。

来自 xx.xx.xx.xx 的回复: 字节=32 时间=28ms TTL=245 来自 xx.xx.xx.xx 的回复: 字节=32 时间=28ms TTL=245 来自 xx.xx.xx.xx 的回复: 字节=32 时间=28ms TTL=245 来自 xx.xx.xx.xx 的回复: 字节=32 时间=27ms TTL=245

步骤7 在华为云侧创建VPCEP。

数据中心IDC访问华为云上各服务需要在与数据中心互通的VPC中创建VPCEP。需要在 华为云终端节点页面分别创建DNS、SWR、OBS、UCS的终端节点:

#### 创建DNS终端节点

在"服务列表"中,选择"网络 > VPC终端节点 VPCEP",进入终端节点页面。

- 1. 在左侧导航栏,选择"VPC终端节点 > 终端节点"。
- 2. 在终端节点界面,单击"购买终端节点",创建连接DNS服务的终端节点。
- 3. 购买终端节点时,"服务类型"和"服务"选择"云服务 > com.myhuaweicloud.cn-north-4.dns"。
- 4. 虚拟私有云选择步骤2 在华为云创建VPN网关中进行VPN打通的VPC。
- 5. 单击生成的终端节点名称详情,查看生成的IP,记录。

| < 94ee    | 155ebf       |          |                                  |                                |
|-----------|--------------|----------|----------------------------------|--------------------------------|
| 基本信息 访问控制 | 別 监控 标签      |          |                                  |                                |
|           |              |          |                                  |                                |
| ID        | 94ei 55eot 🗇 | 状态       | 已接受                              |                                |
| 虚拟私有云     | ecs          | 供型       | 接口                               |                                |
| 付邀方       | 服务使用方        | 终端节点服务名称 | com.myhuaweicloud.cn-north-4.dns |                                |
| IPv4地址    | 192.188.0.77 | 创建时间     | 2024/10/14 16:57:42 GMT+08:00    |                                |
| 访问控制      |              | 内网城名     | vpcep-946                        | if.cn-north-4.huaweicloud.com. |
| 描述        | - 2          |          |                                  |                                |

#### 创建SWR终端节点

- 1. 在"服务列表"中,选择"网络 > VPC终端节点",进入终端节点页面。
- 2. 在左侧导航栏,选择"VPC终端节点 > 终端节点"。
- 3. 在终端节点界面,单击"购买终端节点",创建连接SWR服务的终端节点。
- 4. 购买终端节点时,"服务类型"和"服务"选择"云服务 > com.myhuaweicloud.cn-north-4.swr"。
- 5. 虚拟私有云选择步骤2 在华为云创建VPN网关中进行VPN打通的VPC。

| * 区域    | <ul> <li>♥ 鉱均均準貫(Teila Test) ▼</li> <li>不同匹加的云星那些品之间內間互升優遇: 请职任选择案延常业务的匹纳,可成少同感时能, 提案边问说案,</li> </ul> |     |      |
|---------|----------------------------------------------------------------------------------------------------|-----|------|
| ★ 计编模式  | 伝想計畫                                                                                                  |     |      |
| * 服務課題  | 云而39 接名称重批服务                                                                                          |     |      |
| * 选择服务  |                                                                                                    |     | 88 - |
|         | 88                                                                                                    | 拥有者 | 类型   |
|         | com.myhuaweicloud.cn-north-4.owr                                                                      |     | 18 🗆 |
|         | orm.myhuaweicloud.cn-north-4.dns                                                                      |     | 接口   |
|         | <ul> <li>com.myhuawelcloud.cn-north-4.api</li> </ul>                                                  | -   | 接口   |
|         |                                                                                                    |     |      |
|         | 5 • 節級数:8 < 1 2 >                                                                                     |     |      |
|         | 简前语译: com myhuaweicloud.cn-north-4.swr                                                                |     |      |
|         | ✔ 他離均同域系 ⑦                                                                                            |     |      |
| * 虚拟私有云 | vpc-lastfor-vpr(10.188 0                                                                              |     |      |

6. 单击创建出来的VPCEP节点名称,查看VPCEP的节点IP。

| 668/d69/2000000000000000000000000000000000000 |       |                               |
|-----------------------------------------------|-------|-------------------------------|
| 本價息 访问控制 标签                                   |       |                               |
|                                               |       |                               |
| ID 666 *********************************      | 状态    | 已接受                           |
| 虚拟私有云 vpc-8373                                | 尚型    | 接口                            |
| 终于示服务名称 com.myhuaweicloud.cn-north-4.swr 🗇    | 白頭肉加肉 | 2022/12/16 10:40:12 GMT+08:00 |
| 节点P 10.188.1.72                               | 访问控制  |                               |
|                                               |       |                               |

#### 创建OBS终端节点

- 1. 在"服务列表"中,选择"网络 > VPC终端节点",进入终端节点页面。
- 2. 在左侧导航栏,选择"VPC终端节点 > 终端节点"。
- 3. 在终端节点界面,单击"购买终端节点",创建连接OBS服务的终端节点。
- 4. 购买终端节点时,"服务类型"和"服务"选择"按名称查找服务cnnorth-4.com.myhuaweicloud.v4.obsv2 >",并单击"验证"。
- 5. 虚拟私有云选择步骤2中进行VPN打通的VPC。

| く 购买终端节点 ② |                                                                                                    |
|------------|----------------------------------------------------------------------------------------------------|
|            |                                                                                                    |
| * 区域       | <ul> <li>♀ 华北-北東四(Tesia-Test) ▼</li> <li>不同区域的云服务产品之间内网互不相通:请就近选择靠近您业务的区域,可减少网络时延,提高访问速度。</li> </ul> |
| * 计费模式     | 技業计畫                                                                                                 |
| * 服务类别     | <b>云服务 按名称查找服务</b>                                                                                   |
| * 服务名称     | cn-north-4.com.myhuawelcloud.v4.obsv2                                                                |
|            | 已找到服务                                                                                                |
| * 虚拟私有云    | vpc-13aa(10.18.0.0/16) v C                                                                           |
| * 子网       | subnet-vpn (10.18.3.0/25) マ C 宣告子网                                                                   |
| 标签         | 如果您需要使用同一标签标识多种云资源,即所有服务均可在标签输入框下拉选择同一标签,建议在TMS中创建预定义标签。查着预定义标签                                      |
|            | 标签键标签值                                                                                               |
|            | 想还可以请加10个标签。                                                                                         |
| 描述         |                                                                                                    |

#### 创建UCS终端节点

- 1. 在"服务列表"中,选择"网络 > VPC终端节点",进入终端节点页面。
- 2. 在左侧导航栏,选择"VPC终端节点 > 终端节点"。
- 3. 在终端节点界面,单击"购买终端节点",创建连接UCS服务的终端节点。
- 4. 购买终端节点时, "服务类型"和"服务"选择"按名称查找服务 > cnnorth-4.open-vpcep-svc.29696ab0-1486-4f70-ab35-a3f6b1b37c02",并单击 "验证"。
- 5. 虚拟私有云选择步骤2中进行VPN打通的VPC。

| く 购买终端节点( |                                                                                                    |
|-----------|----------------------------------------------------------------------------------------------------|
| * 区域      | <ul> <li>◆ 华北·北京四</li> <li>▼</li> <li>不同区域的无服务产品之间内网互不相通;请载近近选择载近您业务的区域,可减少网络时疑,提高访问速度。</li> </ul> |
| * 计费模式    | 技需计赛 ⑦                                                                                             |
| ★ 服务类别    | 云服务 按在称查找服务                                                                                        |
| ★ 服务名称    | cn-north-4.open-vpcep-svc.29699ab0-1486-4f 创 通证 ③<br>중 본技到服务                                       |
|           | ☑ 创建内网域名 ⑦                                                                                         |
| * 虚拟私有云   | vpc-default(192.168.0.0/16) • C                                                                    |
| * 子网      | subnet-default (192.168.0 V C 查君子网                                                                 |
| * 节点IP    | 自动分配・                                                                                              |
| 访问控制      | 0                                                                                                  |

步骤8 在IDC的DNS Server中增加华为云的DNS转发器。

1. 配置DNS转发器:在用户线下的DNS服务器配置相应的DNS转发规则,将解析华为云内网域名的请求转发到DNS终端节点。

以常见的DNS软件Bind为例:/etc/named.conf内,增加DNS转发器的配置, forwarders为DNS终端节点IP地址。xx.xx.xx.xx是<mark>步骤7</mark>中DNS的终端节点IP。

```
options
{
forward only;
forwarders{ xx.xx.xx.xx;};
}
```

2. 增加DNS静态配置,SWR与CIE实例地址,地址是从容器智能分析实例中获取到的。

以北京四为例,如使用dnsmasq为例,在/etc/dnsmasq.conf中添加以下静态解 析。

address=/swr.cn-north-4.myhuaweicloud.com/xx.xx.xx.xx

xx.xx.xx.xx是步骤7中SWR的终端节点IP。

address=/cie-{容器智能分析实例instanceid前八位数字}{当前选择接入的VPC子网 ID前八位数字}.cn-north-4.myhuaweicloud.com

获取容器智能分析实例instanceid前八位数字。

| HJAWEI       | 华为云 🗌 🎧 控制台   |                                              | 搜索                                     |
|--------------|---------------|----------------------------------------------|----------------------------------------|
| ≡            | 华为云UCS 1      | cia-6kre 📷 🔽 3                               | (以表盘 告答中心 健)                           |
| ۵            | 总览            | 温馨語示: 点主名称切論音響智能分析条例<br>C                    | ×                                      |
| 00           | <b>目 基础设施</b> | 当前交別 cia-6kre 容器智能分析实例 删除实例                  |                                        |
| 6            | 容器舰队          |                                              |                                        |
| 6            | 镜像仓库          |                                              | 青况和业务的运行状况,及时收到                        |
| a            | 这 全域管理        | 创建时间 2022/12/16 10:24:34 GMI+08:00 区域 华尔行北京四 |                                        |
| -            | 权限管理          |                                              |                                        |
|              | 服务网格          |                                              |                                        |
| 4            | 流量分发          |                                              |                                        |
|              | 容器智能分析 2      |                                              |                                        |
| P            | △ 应用服务        |                                              |                                        |
| ٢            | 云原生服务中心       |                                              |                                        |
| $\bigcirc$   |               | 安装kube-prometheus-                           | ヨ則头約北平本接へ裏群<br>・stack插件,将集群接入容器智能分析实例, |
| $[\diamond]$ |               | 的集群处于实时守护状态                                  | i.                                     |
|              |               |                                              |                                        |

获取当前选择接入的VPC子网ID前八位数字

|         | 网络控制台 1         |                                                                              |          |
|---------|-----------------|------------------------------------------------------------------------------|----------|
| 8       | 总览<br>虚拟私有云 🛛 🔺 | 通过指定属性的关键字搜索                                                                 |          |
| 700     | 我的VPC           | 名称/ID                                                                        | 虚拟私有云    |
| 6       | 子网 2            | bccea15cd                                                                    | vpc-2    |
| <u></u> | 踏田表<br>对等连接     | 9929eea                                                                      | vpc-1    |
| Ø.      | 弹性网卡            | 接人容器智能分析实例时<br>subnet-9676 选择的VPC子网的前8位ID<br>d3a678eef50ff-202020208881f7974 | vpc-963c |
| 4       | 访问控制    ▼       |                                                                              |          |
|         | VPC流日志          | 454-0834df0745f6                                                             | vpc-81b4 |

步骤9 在UCS注册IDC的kubernetes集群:准备待接入集群的KubeConfig文件,请确保待接入 集群的kubeconfig文件中的server字段是私网IP(非公网IP或者域名)。登录UCS控制 台,在左侧树状导航栏,选择"容器舰队"。单击本地集群选项卡中的"注册集群" 按钮。根据页面提示,选择集群服务商并填写集群参数。具体请参考安装前准备。

在完成集群添加后,集群需要终端节点来接入网络才能被UCS接管,单击私网接入,选择在与数据中心IDC打通VPN的VPC。

🛄 说明

该VPC只有在完成中的在华为云侧创建VPCEP配置才可以被选中。

下载集群代理agent的配置文件,上传到数据中心的kubernetes集群内,待接入集群中执行以下命令部署代理。

kubectl apply -f agent.yaml

查看集群代理部署状态。

kubectl -n kube-system get pod | grep proxy-agent

如果部署成功,预期输出如下:

proxy-agent-5f7d568f6-6fc4k 1/1 Running 0 9s

查看集群代理运行状态。

kubectl -n kube-system logs < Agent Pod Name>| grep "Start serving"

如果正常运行,日志预期输出如下:

Start serving

前往UCS控制台刷新集群状态,集群处于"运行中"。

|              | ※      ※      ②     ③      智末开通集群联邦能力 去开通     ③        2       2 |                     |              |          |                     | R @ Ū              |       |
|--------------|------------------------------------------------------------------|---------------------|--------------|----------|---------------------|--------------------|-------|
| 集群           |                                                                  | CPU 分配率             |              |          | 内存分配率               |                    |       |
| 1/1          |                                                                  |                     | 33.3         | 8 %      |                     | 17.18 %            |       |
| 可用/总数        |                                                                  | 申请 <b>7.21</b> Core | 总量 21.6      | Core     | 申请 <b>13.33</b> GiB | 总量 <b>77.6</b> GiB |       |
| 集群类型 (可用/总数) |                                                                  |                     |              |          |                     |                    |       |
| ▲ 华为云集群      | <b>0</b> / 0                                                     | ₩ 伙伴云集群             | <b>0</b> / 0 | : 📠 本地集群 | 1/1 🐱               | 多云集群               | 0 / 0 |
| 123 附着集群     |                                                                  | 0 / 0               |              |          |                     |                    |       |

步骤10 将在UCS下创建的待接入数据中心的kubernetes集群接入到容器智能分析服务。

- 容器智能分析接入集群:登录UCS控制台,在左侧导航栏中单击"容器智能分析"。选择容器智能分析实例,并单击右上角"开启监控"。选择一个数据中心内的待接入附着集群,单击"下一步:接入配置"。
- 2. 接入方式选择"私网接入"。私网接入点:"虚拟私有云"选择已经与数据中心 打通VPN的VPC。

| 接入方式  | 公网接入       | 私网接入        | ?         |             |
|-------|------------|-------------|-----------|-------------|
|       | 私网接入需要创建VI | PC终端节点,费用0. | 1元/小时,具体第 | 费用请参考 计费说明  |
| 私网接入点 | 新建私网接入点    |             |           | •           |
|       | 虚拟私有云      | vpc-        | •         | C 新建虚拟私有云 C |
|       | 子网         | subnet-b712 | •         |             |

3. 完成插件配置。

系统提供默认的插件配置,包括插件规格、采集周期和存储,如果您想修改这些 默认值,请单击插件参数旁边的 **\***按钮,展开配置项。

插件规格:包括演示规格(100容器以内)、不同规格对集群的CPU、内存等资源 要求不同,UCS服务会对集群节点是否能够成功安装插件进行初步检测,当不满 足时,会在页面给出提示。不同插件规格占用的资源配额可参考<mark>不同规格的资源</mark> 配额要求。

- 存储:用于普罗数据的临时存储。
- 存储类型:附着集群支持Emptydir和Local Storage两种存储类型。
- 使用Emptydir模式普罗数据将存储在Pod中,请确保prometheus-server-0调 度到的节点上的容器存储挂载容量满足所输入的容量大小。
- 使用本地存储将会在您的集群内创建monitoring命名空间(如果不存在), 以及local-storage类型的PV及PVC,请保证您指定的节点上存在所输入的目 录以及该目录满足所输入的容量大小。
- 容量:为创建PVC时指定的容量大小或者选择Pod存储时的存储最大限制值。

|   |        | <ol> <li>选择集群 ——— 2 接入集群配置</li> </ol>                                         |
|---|--------|-------------------------------------------------------------------------------|
| 1 | 网络配置   |                                                                               |
|   | 接入方式   | 公网接入         私网接入         ⑦           私网接入需要创建VPC终端节点,费用0.1元/小时,具体费用请参考计费说明   |
|   | 私网接入点  | 172.16.1.81 ( VPC vpc-172 子网 subnet-b4aa ) ▼                                  |
| 2 | 插件配置   |                                                                               |
|   |        |                                                                               |
|   | 插件参数 ▲ | 濱示规格 (100容器以内) │ 采集周期(30s) │ 存储 (emptydir-10GiB)                              |
|   | 插件规格   | <b>演示规格 (100容器以内)</b> 小规格 (2000容器以内) 中规格 (5000容器以内)                           |
|   |        | 大规格 (超过5000容器)                                                                |
|   | 采集周期   | 30 ♥ ▼                                                                        |
|   | 存储     | 存储类型 Emptydir Local Storage                                                   |
|   |        | 容量(GiB) 10 GiB ▼                                                              |
|   |        | 使用Emplydir模式普罗数据将存储在pod中,请确保prometheus-server-0调度到的<br>节点上的容器存储挂载容量满足所输入的容量大小 |

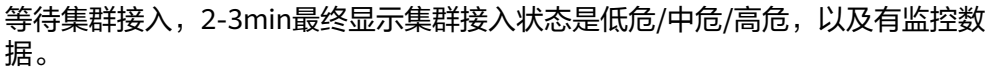

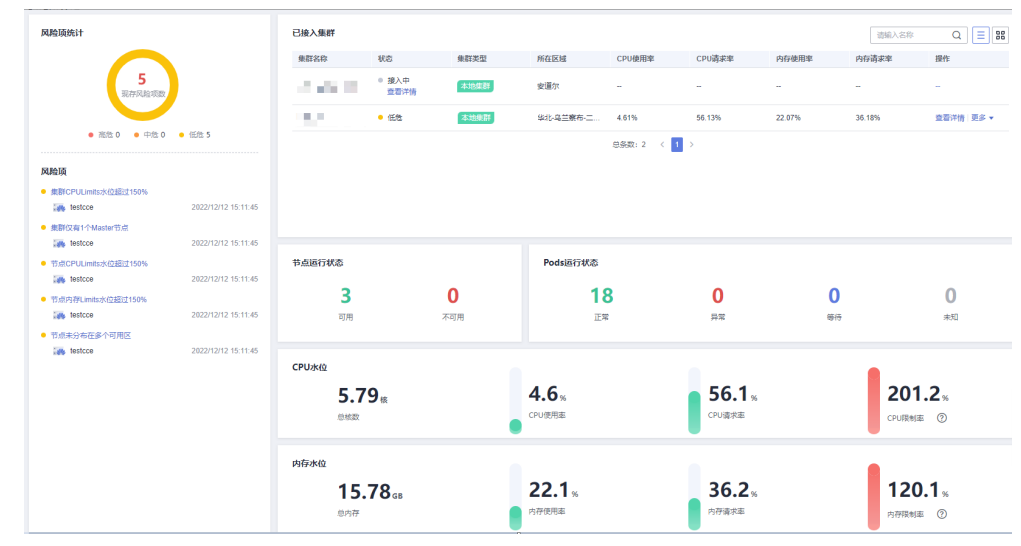

-----结束

# **6** 工作负载

# 6.1 使用工作负载 Identity 安全访问云服务

#### 应用场景

工作负载ldentity允许集群中的工作负载模拟IAM用户来访问云服务,从而无需直接使用IAM账号的 AK/SK 等信息,降低安全风险。

本文档介绍如何在UCS中使用工作负载Identity。

#### 方案流程

使用工作负载ldentity的流程如图1 使用工作负载ldentity流程,具体流程如下:

#### 步骤1 前置授权。

- 1. 在UCS<mark>获取本地集群私钥签发的jwks</mark>,该公钥用于验证集群签发的 ServiceAccount Token。
- 2. 在 IAM 配置身份供应商,标志当前集群在IAM侧的身份。
- 3. 为身份提供商配置集群签发的公钥,后续负载使用Token发送请求时,IAM使用该 公钥验证Token。
- 4. 添加 ServiceAccount 与 IAM 账号的映射规则,配置后,当前 ServiceAccount 拥有对应用户的 IAM 权限。
- 步骤2 工作负载配置Token。
  - 1. 部署应用并配置ServiceAccount。
  - 2. 挂载对应ServiceAccount的Token。
- 步骤3 验证获取的Token能否正常进行访问。
  - 1. 访问IAM接口获取IAM Token。
  - 2. 使用IAMToken 访问云服务。

-----结束

#### 图 6-1 使用工作负载 Identity 流程

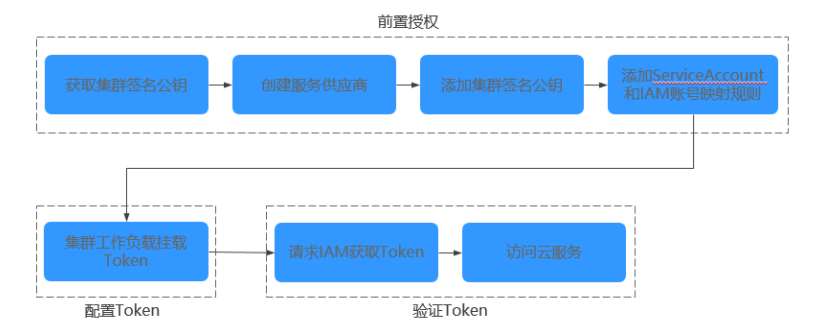

#### 获取本地集群私钥签发的 jwks

- 步骤1 使用kubectl连接本地集群。
- 步骤2 执行如下命令获取公钥。

#### kubectl get --raw /openid/v1/jwks

返回结果为一个 json 字符串,是当前集群的签名公钥,用于访问身份提供商。

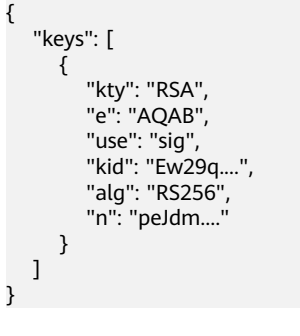

----结束

#### 配置身份提供商

步骤1 登录IAM控制台,创建身份提供商,协议选择OpenID Connect。

| 统一身份认证服务 | 身份提供商(包  | 避身份提供商               |             |   |
|----------|----------|----------------------|-------------|---|
| 用户       | + 17 5/2 | uce cluster identify |             |   |
| 用户组      | × 1445   | ucs-cluster-luentity |             |   |
| 权限管理   ▼ | * 协议     | OpenID Connect       | •           | 0 |
| 项目       | * 类型     | 虚拟用户SSO              | •           | 0 |
| 委托       |          |                      |             |   |
| 身份提供商    | * 状态     | ● 启用 ○ 停用            |             |   |
| 安全设置     | 描述       | 请输入身份提供商信息。          |             |   |
|          |          |                      |             |   |
|          |          |                      | //<br>0/255 |   |
|          |          | 確定取消                 |             |   |

#### 图 6-2 创建身份提供商

# **步骤2** 单击"确定",然后修改身份提供商信息,需要修改的信息如表1 身份提供商配置参数说明。若需要创建身份转换规则,单击"创建规则"进行创建。

| 图 6-3    | 修改身份提供商信息 |
|----------|-----------|
| 统一点份计逻辑体 |           |

| BD            | 访问方式                                                                                                    |
|---------------|----------------------------------------------------------------------------------------------------|
| 69 AD.        |                                                                                                    |
| JRMEN V       | 23/HIP 2020 CC ID Teenet8820452; Telenet882, ethilosisTelenetAllistArty, CU, SON#7922; Talex6394552; 2021; 2021; 2 |
| 10            | <ul> <li>mm2/5/H</li> </ul>                                                                                                    |
| BE CONTRACTOR | 並將用中國社CICC ID Tokon時限時均差 Tokon時間。使用並將Tokonik/E的AP4、CLI、SON時开設工用地的時時均差額時                                                                                                    |
| ref 设置        | Regio 🔿                                                                                                    |
|               | 得份性例可URL                                                                                                    |
|               | W/1/W/D uos-cluster-identity                                                                                                    |
|               | NBROUD received • •                                                                                                    |
|               | 1<br>1<br>1<br>1<br>1<br>1<br>1<br>1<br>1<br>1<br>1<br>1<br>1<br>1                                                                                                    |
|               | aktivitiesen 🕥                                                                                                    |

#### 图 6-4 创建身份转换规则

| 创建规则  | IJ          |      |   |   |    |
|-------|-------------|------|---|---|----|
| * 用户名 | test        |      |   |   |    |
| 用户组   | ucstest 💿   |      | v |   |    |
| 本规则生交 | <b>炊条件</b>  | 2.04 |   |   |    |
| 属性    | 23849803200 | 条件   |   | 値 | 操作 |
|       |             |      |   |   |    |

#### 表 6-1 身份提供商配置参数说明

| 参数   | 说明                                                                                                    |
|------|----------------------------------------------------------------------------------------------------|
| 访问方式 | 选择"编程访问"                                                                                                    |
| 配置信息 | <ul> <li>身份提供商 URL: https://<br/>kubernetes.default.svc.cluster.local         <ul> <li>客户端 ID: ucs-cluster-identity。</li> <li>签名公钥:本地集群的jwks,获取方法请参见获取本地集群私钥签发的<br/>iwde</li> </ul> </li> </ul> |

| 参数     | 说明                                                                                                    |
|--------|----------------------------------------------------------------------------------------------------|
| 身份转换规则 | 身份映射规则是将工作负载的<br>ServiceAccount 和 IAM 用户组做映射。                                                                |
|        | 例如:在集群default命名空间下创建一<br>个名为 XXX 的 ServiceAccount,映射到<br>demo 用户组(后续使用身份提供商 ID<br>访问云服务就具有 demo 用户组的权<br>限)。 |
|        | 值的格式为:<br>system:serviceaccount: <i>Namespace</i> .Serv<br>iceAccountName                                    |

**步骤3**单击"确定"。

----结束

#### 获取 IAM Token

**步骤1** 创建 ServiceAccount,此处 ServiceAccount 的名称需要与<mark>步骤2</mark>时填写的 ServiceAccountName 保持一致。

apiVersion: v1 kind: ServiceAccount metadata: name: test\_sa\_name # 与配置身份转换规则处保持一致

#### 步骤2 如下所示,在工作负载中新增 ServiceAccount 以及 Volume 相关配置。

apiVersion: apps/v1 kind: Deployment metadata: name: nginx spec: replicas: 1 selector: matchLabels: app: nginx version: v1 template: metadata: labels: app: nginx version: v1 spec: containers: - name: container-1 image: nginx:latest volumeMounts - mountPath: "/var/run/secrets/tokens" # 将Kubernetes生成的ServiceAccountToken 挂载到 /var/run/ secrets/tokens/token\_path 文件内 name: token-volume imagePullSecrets: - name: default-secret serviceAccountName: **test sa name** # 上一步创建的ServiceAccount的名称 volumes: - name: token-volume projected: defaultMode: 420 sources: - serviceAccountToken: audience: ucs-cluster-identity # 此处取值必须为身份提供商的客户端ID

expirationSeconds: 7200 # 过期时间 path: **token\_path** # 路径名称,可自定义 步骤3 创建完成后,登录到容器中获取 Token。 步骤4 构造请求体数据,项目ID的获取请参见获取项目ID。 "auth" : { "id\_token" : { "id": "eyJhbGciOiJSUzIXXXXX" // 上一步获得的 token 内容 }, "scope": { "project" : { "id<sup>"</sup> : "05495693df80d3c92fa1c01795c2be02", // 项目 ID "name" : "cn-north-7" } } } }

- 步骤5 请求IAM接口以获取IAM Token, IAM的Endpoint信息请参见地区和终端节点。 curl -i --location --request POST 'https://{{iam endpoint}}/v3.0/OS-AUTH/id-token/tokens' --header 'X-Idp-Id: {{workload\_identity}}' --header 'Content-Type: application/json' --data @token\_body.json
  - workload\_identity为步骤1中注册的身份提供商名称,此示例内为 ucs-clusteridentity。
  - token\_body.json 为构造的请求体数据文件。

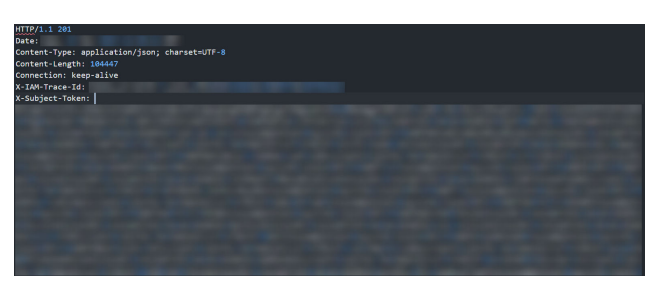

步骤6 返回体内获取IAM Token,响应消息头中 X-Subject-Token 字段即为 IAM Token。

----结束

#### 使用 IAM Token 访问云服务

本小节以请求LTS服务为例,介绍如何使用IAM Token访问云服务。

步骤1 在使用IAM Token访问云服务前,应为用户组配置相应服务的权限。

步骤2 请求LTS服务需要在用户组中加上 LTS FullAccess 权限,如图所示。

| 统一身份认证服务                          | /®≏i8 / test | t-log-agent                |                          |                                                                      |                            |      |                      |
|-----------------------------------|--------------|----------------------------|--------------------------|----------------------------------------------------------------------|----------------------------|------|----------------------|
| 76°<br>  सि^स<br>रहाइडेर •<br>२88 | 用中国<br>Mit   | 5% test-tog-agent 2<br>- 2 | PBrhand<br>Shiketiri     | fic206630e0104831aca7ca55f54c7b23 🗗<br>2023/11/08 11:21:45 GMT+06:00 |                            |      |                      |
| 委托<br>身创提供商<br>安全设置               | 15072        |                            | IAMEETINKS:200419c       |                                                                      |                            |      | 케이미운: test-log-agent |
|                                   |              | 608<br>LTS FullAccess      | <b>权限损退</b><br>云日志服务所有权限 | 第日的編EMJ<br>cn-earth-7 [平北-乌兰察布二零三]                                   | 1997.±34<br>test-log-agent | 主体搬送 | 主体类型                 |

#### 步骤3 执行如下命令,调用对应服务接口。

curl --location --request GET 'https://ltsperform.cn-north-7.myhuaweicloud.com/v2/{{项目 ID}}/groups/{{日 志组 ID}}/streams' \--header 'Content-Type: application/json;charset=utf-8' \--header 'X-Auth-Token: {{上一步 获得的 IAM token}}' \--data-raw "

#### 日志组ID可在LTS服务内进行查询。

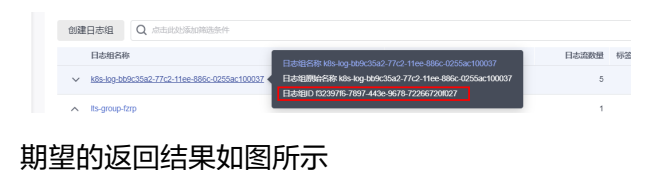

{'log\_streams':[{'log\_stream\_name\_alias':'lts-topic-g3ao','creation\_time':1698994482460,'log\_stream\_name':'lts-topic-g3ao','is\_favorite '':false,'tca':(' sys\_enterprise\_project\_id':'0'),'filter\_count':0,'log\_stream\_id':'d83690bd-d8c4-4696-b368-fal6ced95dc9')}}rootgucs-onp

----结束

# 6.2 使用多集群负载伸缩扩缩工作负载

#### 应用场景

在一些复杂的业务场景下,可能有固定时间段高峰业务,又有日常突发高峰业务,若只使用标准的FederatedHPA功能,需要足够的时间来扩展工作负载,在预期的负载峰 值可能会导致服务不可用。此种情况下,用户既期望能定时弹性伸缩应对固定时间段 高峰业务,又期望能基于指标弹性伸缩应对日常突发高峰业务。联动FederatedHPA策 略与CronFederatedHPA策略可实现复杂场景下的工作负载扩缩能力。

本小节将以hpa-example应用为例,指导您搭配使用FederatedHPA策略与 CronFederatedHPA策略,实现复杂业务场景下的工作负载扩缩。

#### 方案流程

使用负载伸缩策略的流程如图6-5,具体流程如下:

- 1. 准备工作。在创建负载伸缩策略前,您需要准备两个已注册至UCS的华为云集 群,并为其安装Kubernetes Metrics Server插件,并构建一个名称为hpaexample的镜像。
- 创建工作负载。基于准备工作中的镜像创建无状态工作负载,并配置服务,并为 其创建与部署调度策略。
- 3. 创建负载伸缩策略。使用命令行工具创建FederatedHPA策略与 CronFederatedHPA策略。
- 4. 观察负载伸缩过程。查看工作负载中的Pod的数量变动,观察所创建的负载伸缩策 略效果。

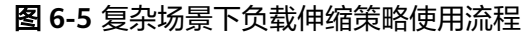

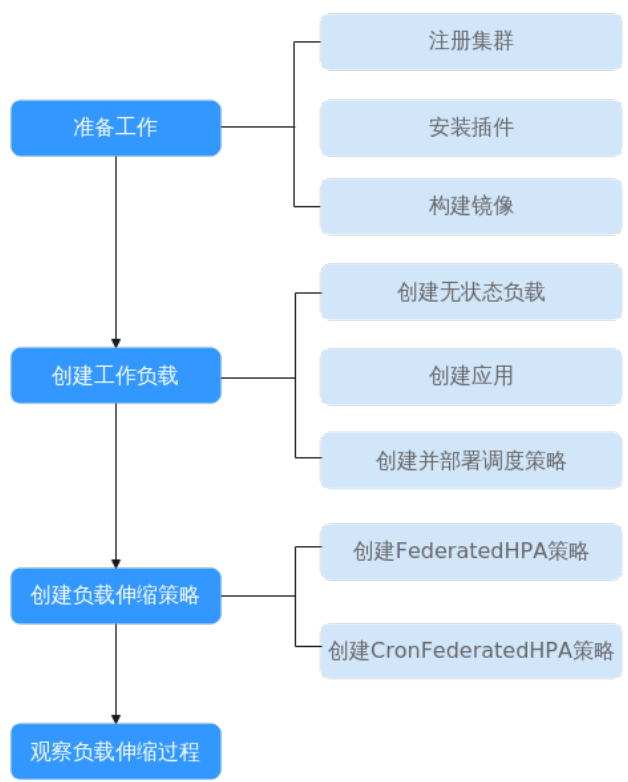

#### 准备工作

- 注册两个华为云集群cluster01和cluster02。若您还未注册华为云集群,请参考华 为云集群进行注册。
- 为集群安装Kubernetes Metrics Server插件。若未安装,请参考Kubernetes Metrics Server进行安装。
- 登录集群节点,准备一个算力密集型的应用。当用户请求时,需要先计算出结果
   后才返回给用户结果,如下所示。
  - a. 创建一个名为index.php的PHP文件,文件内容是在用户请求时先循环开方 1000000次,然后再返回"OK!"。

#### vi index.php

index.php文件的内容如下:

```
<?php

$x = 0.0001;

for ($i = 0; $i <= 1000000; $i++) {

$x += sqrt($x);

}

echo "OK!";

?>
```

b. 使用如下命令编写Dockerfile制作镜像。

#### vi Dockerfile

Dockerfile的内容如下: FROM php:5-apache COPY index.php /var/www/html/index.php RUN chmod a+rx index.php

c. 执行如下命令构建镜像,镜像名称为hpa-example,版本为latest。

docker build -t hpa-example:latest .

- d. (可选)登录SWR管理控制台,在左侧导航栏选择"组织管理",单击页面 右上角的"创建组织",创建一个组织。如已有组织可跳过此步骤。
- e. 在左侧导航栏选择"我的镜像",单击右侧"客户端上传",在弹出的页面 中单击"生成临时登录指令",单击 🗇 复制登录指令。
- f. 在集群节点上执行上一步中复制的登录指令,登录成功会显示"Login Succeeded"。
- g. 使用如下命令,为hpa-example镜像添加标签。

表 6-2 标签参数说明

| 参数                | 参数说明                            |
|-------------------|---------------------------------|
| [镜像名称1:<br>版本名称1] | 请替换为您本地所要上传的实际镜像的名称和版本名称。       |
| [镜像仓库地<br>址]      | 请替换为5中登录指令末尾的域名。                |
| [组织名称]            | 请替换为4中创建的组织名称。                  |
| [镜像名称2:<br>版本名称2] | 请替换为SWR镜像仓库中需要显示的镜像名称和镜像版<br>本。 |

命令示例如下:

docker tag hpa-example:latest swr.cn-east-3.myhuaweicloud.com/ cloud-develop/hpa-example:latest

h. 使用上传镜像至镜像仓库。

docker push [镜像仓库地址]/[组织名称]/[镜像名称2:版本名称2]

命令示例如下:

#### docker push swr.cn-east-3.myhuaweicloud.com/cloud-develop/hpaexample:latest

终端显示如下信息,表明上传镜像成功。

6d6b9812c8ae: Pushed

fe4c16cbf7a4: Pushed latest: digest: sha256:eb7e3bbd\*\*\* size: \*\*

i. 返回容器镜像服务控制台,在"我的镜像"页面,执行刷新操作后可查看到 对应的镜像信息。

#### 创建工作负载

步骤1 使用构建的hpa-example镜像创建无状态工作负载,Pod数为1。镜像地址与上传到的 SWR仓库有关,需要替换为实际取值。

kind: Deployment apiVersion: apps/v1 metadata: name: hpa-example spec:

docker tag [镜像名称1:版本名称1] [镜像仓库地址]/[组织名称]/[镜像名称 2:版本名称2]

replicas: 1 selector: matchLabels: app: hpa-example template: metadata: labels: app: hpa-example spec: containers: - name: container-1 image: 'hpa-example:latest' # 替换为您上传到SWR的镜像地址 resources: limits: # limits与requests建议取值保持一致,避免扩缩容过程中出现震荡 cpu: 500m memory: 200Mi requests: cpu: 500m memory: 200Mi imagePullSecrets: - name: default-secret

#### 步骤2 创建一个端口号为80的服务。

kind: Service apiVersion: v1 metadata: name: hpa-example spec: ports: - name: cce-service-0 protocol: TCP port: 80 targetPort: 80 nodePort: 31144 selector: app: hpa-example type: NodePort

#### 步骤3 为工作负载和服务创建一个调度策略,并将其部署到cluster01和cluster02两个集群, 使用权重拆分的方式部署,每个集群的权重为1,以保证两个集群的相同优先级。

apiVersion: policy.karmada.io/v1alpha1 kind: PropagationPolicy metadata: name: hpa-example-pp namespace: default spec: placement: clusterAffinity: clusterNames: - cluster01 - cluster02 replicaScheduling: replicaDivisionPreference: Weighted replicaSchedulingType: Divided weightPreference: staticWeightList: - targetCluster: clusterNames: - cluster01 weight: 1 - targetCluster: clusterNames: - cluster02 weight: 1 preemption: Never propagateDeps: true resourceSelectors: apiVersion: apps/v1 kind: Deployment

name: hpa-example namespace: default - apiVersion: v1 kind: Service name: hpa-example namespace: default

----结束

#### 创建负载伸缩策略

步骤1 为工作负载创建FederatedHPA策略。

#### vi hpa-example-hpa.yaml

YAML文件内容如下。该策略作用于名称为hpa-example的负载,稳定窗口时长为扩容 0秒、缩容100秒,最大Pod数为100、最小Pod数为2,包含一条系统指标规则,期望 的CPU利用率为50%。

| apiVersion: autoscaling.karmada.io/v1al | lpha1              |
|-----------------------------------------|--------------------|
| kind: FederatedHPA                      |                    |
| metadata:                               |                    |
| name: hpa-example-hpa                   | # FederatedHPA策略名称 |
| namespace: default                      | # 工作负载所在命名空间名称     |
| spec:                                   |                    |
| scaleTargetRef:                         |                    |
| apiVersion: apps/v1                     |                    |
| kind: Deployment                        |                    |
| name: hpa-example                       | # 工作负载名称           |
| behavior:                               |                    |
| scaleDown:                              |                    |
| stabilizationWindowSeconds: 100         | # 缩容的稳定窗口时长为100秒   |
| scaleUp:                                |                    |
| stabilizationWindowSeconds: 0           | # 扩容的稳定窗口时长为0秒     |
| minReplicas: 2                          | # 最小Pod数为2         |
| maxReplicas: 100                        | # 最大Pod数为100       |
| metrics:                                |                    |
| - type: Resource                        |                    |
| resource:                               |                    |
| name: cpu                               | # 扩缩指标基于CPU数据      |
| target:                                 |                    |
| type: Utilization                       | # 指标类型为利用率         |
| averageUtilization: 50                  | # 期望的平均利用率         |
|                                         |                    |

#### 步骤2 创建CronFederatedHPA策略。

#### vi cron-federated-hpa.yaml

YAML文件内容如下。该策略作用于名称为hpa-example-hpa的FederatedHPA策略, 期望每天8:30扩容工作负载至10个Pod,每天10:00缩容工作负载至2个Pod。

| apiVersion: autoscaling.karmada.io/v1alp | hal                    |
|------------------------------------------|------------------------|
| kind: CronFederatedHPA                   |                        |
| netadata:                                |                        |
| name: cron-federated-hpa                 | # CronFederatedHPA策略名称 |
| spec:                                    |                        |
| scaleTargetRef:                          |                        |
| apiVersion: apps/v1                      |                        |
| kind: FederatedHPA                       | # 作用于FederatedHPA策略    |
| name: hpa-example-hpa                    | # FederatedHPA的名称      |
| rules:                                   |                        |
| - name: "Scale-Up"                       | # 规则名称                 |
| schedule: 30 08 * * *                    | # 触发时间                 |
| targetReplicas: 10                       | # 目标Pod数,非负整数          |
| timeZone: Asia/Shanghai                  | # 时区                   |
| - name: "Scale-Down"                     | # 规则名称                 |
| schedule: 0 10 * * *                     | # 触发时间                 |
|                                          |                        |

targetReplicas: 2 timeZone: Asia/Shanghai # 目标Pod数,非负整数 # 时区

----结束

#### 验证负载伸缩结果

步骤1 查看FederatedHPA策略,结果显示工作负载的CPU使用率为0%。

kubectl get FederatedHPA hpa-example-hpa

NAME REFERENCE TARGETS MINPODS MAXPODS REPLICAS AGE hpa-example-hpa Deployment/hpa-example 0%/50% 1 100 1 6m

**步骤2** 通过如下命令访问工作负载,其中{ip:port}为负载的访问地址,可以在工作负载的详情页中查询。

#### while true;do wget -q -O- http://{ip:port}; done

步骤3 观察工作负载自动扩容过程。

#### kubectl get federatedhpa hpa-example-hpa --watch

查看FederatedHPA策略,可以看到6m23s时负载的CPU使用率为200%,超过了目标 值,此时触发了FederatedHPA策略,将工作负载扩容为4个Pod,随后的几分钟内, CPU使用并未下降,直到到8m16s时CPU使用率才开始下降,这是因为新创建的Pod并 不一定创建成功,可能是因为资源不足Pod处于Pending状态,这段时间内在扩容节 点。

到8m16s时CPU使用率开始下降,说明Pod创建成功,开始分担请求流量,到8分钟时 下降到81%,还是高于目标值,在容忍度范围外,说明还会再次扩容,到9m31s时再 次扩容到7个Pod,这时CPU使用率降为51%,在容忍度范围内,不会再次扩缩,因此 此后Pod数量一直稳定在7个。

| NAME RE         | FERENCE TARGETS        | 5 MINPODS | , | MAXPODS | REPL | ICAS AGE |
|-----------------|------------------------|-----------|---|---------|------|----------|
| hpa-example-hpa | Deployment/hpa-example | 0%/50% 1  | 1 | 100     | 1    | 6m       |
| hpa-example-hpa | Deployment/hpa-example | 200%/50%  | 1 | 100     | 1    | 6m23s    |
| hpa-example-hpa | Deployment/hpa-example | 200%/50%  | 1 | 100     | 4    | 6m31s    |
| hpa-example-hpa | Deployment/hpa-example | 210%/50%  | 1 | 100     | 4    | 7m16s    |
| hpa-example-hpa | Deployment/hpa-example | 210%/50%  | 1 | 100     | 4    | 7m16s    |
| hpa-example-hpa | Deployment/hpa-example | 90%/50%   | 1 | 100     | 4    | 8m16s    |
| hpa-example-hpa | Deployment/hpa-example | 85%/50%   | 1 | 100     | 4    | 9m16s    |
| hpa-example-hpa | Deployment/hpa-example | 51%/50%   | 1 | 100     | 7    | 9m31s    |
| hpa-example-hpa | Deployment/hpa-example | 51%/50%   | 1 | 100     | 7    | 10m16s   |
| hpa-example-hpa | Deployment/hpa-example | 51%/50%   | 1 | 100     | 7    | 11m      |

查看FederatedHPA策略事件,可以看到策略的生效时间。

kubectl describe federatedhpa hpa-example-hpa

步骤4 停止访问负载,观察工作负载自动缩容过程。

查看FederatedHPA策略,可以看到从13m开始CPU使用率为21%,18m时Pod数量缩为3个,到23m时Pod数量缩为1个。

#### kubectl get federatedhpa hpa-example-hpa --watch

| NAME RE         | FERENCE TARG         | ETS MINPOE | DS | MAXPODS | REPL | ICAS AGE |
|-----------------|----------------------|------------|----|---------|------|----------|
| hpa-example-hpa | Deployment/hpa-examp | le 50%/50% | 1  | 100     | 7    | 12m      |
| hpa-example-hpa | Deployment/hpa-examp | le 21%/50% | 1  | 100     | 7    | 13m      |
| hpa-example-hpa | Deployment/hpa-examp | le 0%/50%  | 1  | 100     | 7    | 14m      |
| hpa-example-hpa | Deployment/hpa-examp | le 0%/50%  | 1  | 100     | 7    | 18m      |
| hpa-example-hpa | Deployment/hpa-examp | le 0%/50%  | 1  | 100     | 3    | 18m      |
| hpa-example-hpa | Deployment/hpa-examp | le 0%/50%  | 1  | 100     | 3    | 19m      |
| hpa-example-hpa | Deployment/hpa-examp | le 0%/50%  | 1  | 100     | 3    | 19m      |

| hpa-example-hpa | Deployment/hpa-example | 0%/50% | 1 | 100 | 3 | 19m |
|-----------------|------------------------|--------|---|-----|---|-----|
| hpa-example-hpa | Deployment/hpa-example | 0%/50% | 1 | 100 | 3 | 19m |
| hpa-example-hpa | Deployment/hpa-example | 0%/50% | 1 | 100 | 3 | 23m |
| hpa-example-hpa | Deployment/hpa-example | 0%/50% | 1 | 100 | 3 | 23m |
| hpa-example-hpa | Deployment/hpa-example | 0%/50% | 1 | 100 | 1 | 23m |

查看FederatedHPA策略事件,可以看到策略的生效时间。

#### kubectl describe federatedhpa hpa-example-hpa

步骤5 达到CronFederatedHPA策略的触发时间后,观察工作负载的自动扩缩容过程。

可以看到118m时Pod数量扩为4个,到123m时Pod数量扩为10个。

#### kubectl get cronfederatedhpa cron-federated-hpa --watch

| NAME R             | EFERENCE TARG         | ETS MINPO | DS | MAXPODS | REP | LICAS AGE |
|--------------------|-----------------------|-----------|----|---------|-----|-----------|
| cron-federated-hpa | Deployment/hpa-exampl | e 50%/50% | 1  | 100     | 1   | 112m      |
| cron-federated-hpa | Deployment/hpa-exampl | e 21%/50% | 1  | 100     | 1   | 113m      |
| cron-federated-hpa | Deployment/hpa-examp  | e 0%/50%  | 1  | 100     | 4   | 114m      |
| cron-federated-hpa | Deployment/hpa-exampl | e 0%/50%  | 1  | 100     | 4   | 118m      |
| cron-federated-hpa | Deployment/hpa-exampl | e 0%/50%  | 1  | 100     | 4   | 118m      |
| cron-federated-hpa | Deployment/hpa-examp  | e 0%/50%  | 1  | 100     | 4   | 119m      |
| cron-federated-hpa | Deployment/hpa-exampl | e 0%/50%  | 1  | 100     | 7   | 119m      |
| cron-federated-hpa | Deployment/hpa-examp  | e 0%/50%  | 1  | 100     | 7   | 119m      |
| cron-federated-hpa | Deployment/hpa-exampl | e 0%/50%  | 1  | 100     | 7   | 119m      |
| cron-federated-hpa | Deployment/hpa-exampl | e 0%/50%  | 1  | 100     | 7   | 123m      |
| cron-federated-hpa | Deployment/hpa-exampl | e 0%/50%  | 1  | 100     | 10  | 123m      |
| cron-federated-hpa | Deployment/hpa-examp  | e 0%/50%  | 1  | 100     | 10  | 123m      |

查看CronFederatedHPA策略事件,可以看到策略的生效时间。

kubectl describe cronfederatedhpa cron-federated-hpa

----结束

# **7** 联邦

# 7.1 使用对等连接打通 CCE 集群网络

#### 应用场景

在创建MCS对象前,需要保证集群间网络互通。其中,跨VPC的CCE集群间网络可以通 过创建对等连接的方式打通。

本文将介绍如何通过创建对等连接的方式,为跨VPC的CCE集群打通节点间与容器间网络。

#### 设置集群网络类型

将集群的网络类型设置为underlay以支持集群间Pod通信。支持underlay网络的CCE集 群类型如下:

| CCE集群类<br>型     | 网络类型     | 是否支持underlay网<br>络 |
|-----------------|----------|--------------------|
| CCE集群           | 容器隧道网络   | 不支持                |
|                 | VPC网络    | 支持                 |
| CCE Turbo<br>集群 | 云原生网络2.0 | 支持                 |

| 表 7-1 | 支持 underlay | 网络的集群类型 |
|-------|-------------|---------|
|-------|-------------|---------|

#### 创建对等连接

步骤1 进入对等连接列表页面。

**步骤2** 在页面右上角区域,单击"创建对等连接",并在弹出的对话框中,根据界面提示设置对等连接参数。参数详细说明请参见表7-2。

#### 图 7-1 创建对等连接

| 〈   创建对等连接                                              |                                                                                            |
|---------------------------------------------------------|--------------------------------------------------------------------------------------------|
| 对等连续用于连通同一个6<br>创建相同账户下的对等<br>创建不同账户下的对等<br>如果您要连遇不同区域的 | N域内的VPC、您可以应相同账户下或不同账户下的VPC之间创建对等连续。宣音对等连接配置示例 [2]<br>连接 [2]<br>全段 [2]<br>(PC,请使用正连接服务 [2] |
| 基础配置                                                    |                                                                                            |
| 区域                                                      | • 4                                                                                        |
| 对等连接名称                                                  | peering                                                                                    |
| 描述 (可选)                                                 |                                                                                            |
|                                                         | 0/255 //                                                                                   |
| 选择本端VPC                                                 |                                                                                            |
| 本读VPC                                                   | et bh9 v Q                                                                                 |
| 本講VPC网段                                                 | 15 16                                                                                      |
| 选择对端VPC                                                 |                                                                                            |
| 账户                                                      | 当前能户 其他账户 ⑦                                                                                |
| 对读项目                                                    | ▲ ✓ 当您没答当前账户时,此处默认填充时运的项目。                                                                 |
| 对读VPC                                                   | no-c                                                                                       |
| 对端VPC网段                                                 | 1 /16                                                                                      |

#### 表 7-2 创建对等连接参数说明

| 参数          | 是否<br>必选 | 说明                                                              |
|-------------|----------|-----------------------------------------------------------------|
| 对等连接名<br>称  | 是        | 对等连接的名称。<br>由中文字符、英文字母、数字、中划线、下划线等构成,一般<br>不超过64个字符。            |
| 本端VPC       | 是        | 本端集群的VPC,可以在下拉框中选择已有VPC。                                        |
| 本端VPC网<br>段 | 是        | 本端VPC网段。                                                        |
| 账户          | 是        | 可选择当前账户与其他账户,本例中选择当前账户。                                         |
|             |          | <ul> <li>当前账户:当对等连接中的对端VPC和本端VPC位于同一个<br/>账户下时,选择该项。</li> </ul> |
|             |          | ● 其他账户:当对等连接中的对端VPC和本端VPC位于不同账<br>户下时,选择该项。                     |
| 对端项目        | 是        | 当账户选择"当前账户"时,系统默认填充对应的项目,无需<br>您额外操作。                           |
|             |          | 比如VPC-A和VPC-B均为账户A下的资源,并且位于区域A,那<br>么此处系统默认显示账户A下,区域A对应的项目。     |
| 对端VPC       | 是        | 对端集群的VPC,可以在下拉框中选择已有VPC。                                        |
| 对端VPC网<br>段 | 是        | 对端VPC网段。<br>对端VPC网段不能和本端VPC网段相同或有重叠网段,否则对<br>等连接路由可能会失效。        |

| 参数 | 是否<br>必选 | 说明                                           |
|----|----------|----------------------------------------------|
| 描述 | 否        | 对该连接的描述信息。描述信息内容不能超过255个字符,且<br>不能包含"<"和">"。 |

**步骤3** 单击所创建的对等连接名称,进入对等连接详情页,单击"添加路由",为对等连接添加目的地址为对端集群VPC网段的路由。

如<mark>图7-2</mark>所示,您需要填写的参数为路由中的两个"目的地址",请参考<mark>表</mark>7-3进行配置。

#### **图 7-2** 添加路由

| 添加路由                     | ×                                              |
|--------------------------|------------------------------------------------|
| ★ 虚拟私有云                  | •                                              |
| * 路由表                    | ▼ C 查看路由表                                      |
| ★目的地址                    | 对端集群VPC网段                                      |
| *下一跳地址                   |                                                |
| 描述                       |                                                |
|                          | 0/255                                          |
| ▼ 添加另一端VPC的              | 由國                                             |
| 通常情况下,您需要在<br>处了解对等连接路由面 | 刘等连接两蹒VPC的路由衷中分别添加去程和回程路由,才可以实现通信。单击此<br>"置示例。 |
| * 虚拟私有云                  |                                                |
| * 路由表                    | ▼ C 查看路由表                                      |
| *目的地址                    | 本端集群VPC网段                                      |
|                          | 确定 取消                                          |

#### 表 7-3 添加路由参数说明

| 参数           | 是否<br>必选 | 说明                                                                                                    |
|--------------|----------|----------------------------------------------------------------------------------------------------|
| 目的地址(对端)     | 是        | 对等连接另一端VPC内的地址,此处填写对端集群VPC网<br>段。<br>集群VPC网段的查找方法如下:<br>1. 登录VPC控制台。<br>2. 左侧导航栏选择"虚拟私有云>我的VPC",找到对应的<br>对端虚拟私有云,复制其IPv4网段信息。<br><b>图 7-3 查找对端集群 VPC 网段</b> |
| 目的地址<br>(本端) | 是        | 对等连接另一端VPC内的地址,此处填写本端集群VPC网<br>段。<br><b>注意</b><br>请仔细检查路由中配置的目的地址信息,防止出现网段冲突。                                                                               |
| 描述           | 否        | 路由的描述信息,非必填项。<br>描述信息内容不能超过255个字符,且不能包含"<"和<br>">"。                                                                                                    |

**步骤4** 在对等连接详情页单击"添加路由",为对等连接添加目的地址为对端集群容器网段的路由。

如<mark>图7-4</mark>所示,您需要填写的参数为路由中的两个"目的地址",请参考<mark>表</mark>7-4进行配置。

#### **图 7-4** 添加路由

| 添加路由                     | ×                                                 |
|--------------------------|---------------------------------------------------|
| ★ 虚拟私有云                  | •                                                 |
| ★路由表                     | ▼ C 重看路由表                                         |
| * 目的地址                   | 对端集群容器网段                                          |
| ★ 下一跳地址                  |                                                   |
| 描述                       |                                                   |
|                          |                                                   |
| ✓ 添加另一端VPC的              | 均路由                                               |
| 通常情况下,您需要在<br>处了解对等连接路由配 | E对等连接两端VPC的路由表中分别添加去程和回程路由,才可以实现通信。单击此<br>2013示例。 |
| ★ 虚拟私有云                  |                                                   |
| ★ 路由表                    | ▼ C 重看路由表                                         |
| *目的地址                    | 本端集群容器网段                                          |
|                          | <b>确定</b> 取消                                      |

#### 表 7-4 添加路由参数说明

| 参数            | 是否<br>必选 | 说明                                                 |
|---------------|----------|----------------------------------------------------|
| 目的地址<br>(对端 ) | 是        | 对等连接另一端VPC内的地址,此处填写对端集群容器网<br>段。                   |
|               |          | 集群容器网段的查找方法如下:                                     |
|               |          | 1. 登录CCE控制台。                                       |
|               |          | 2. 单击目标集群名称,进入集群详情页,复制"网络信息><br>默认容器子网"中的IPv4网段信息。 |
|               |          | <b>注意</b><br>若存在多个容器网段,应为每个网段创建路由,以保证容器间<br>的网络通信。 |
|               |          | 图 7-5 查找对端集群容器网段                                   |
|               |          | C                                                  |
|               |          |                                                    |
|               |          |                                                    |
| 目的地址<br>(本端)  | 是        | 对等连接另一端VPC内的地址,此处填写本端集群容器网<br>段。                   |
|               |          | <b>注意</b><br>请仔细检查路由中配置的目的地址信息,防止出现网段冲突。           |

| 参数 | 是否<br>必选 | 说明                                                  |
|----|----------|-----------------------------------------------------|
| 描述 | 否        | 路由的描述信息,非必填项。<br>描述信息内容不能超过255个字符,且不能包含"<"和<br>">"。 |

#### ----结束

#### 修改安全组

修改本端集群节点的安全组,在入方向规则中允许对端集群节点访问本端集群容器端 口。

如<mark>图7-6</mark>所示,"协议端口"填写本端集群容器端口,"源地址"填写对端集群节点IP 地址或网段。修改安全组的具体操作请参见更改集群节点的默认安全组。

#### **图 7-6** 修改安全组

| 安全组规则<br>当源地址选                         | 对不同规格云服务器<br> 择IP地址时,您可以    | 的生效情况不同,<br>在一个IP地址框内同     | b了避免您的安全组规则不生效,请您活<br>同时输入多个IP地址,一个IP地址对应- | 郧加规则前,单击 <mark>此处了解</mark> 详情。<br>一条安全组规则。 | •       |                    |   |
|----------------------------------------|-----------------------------|----------------------------|--------------------------------------------|--------------------------------------------|---------|--------------------|---|
| 😣 炮还可以创                                | ]建0个安全组规则,;                 | 口需申请更多配额请                  | 点击申请扩大配额。                                  |                                            |         |                    | > |
|                                        |                             |                            |                                            |                                            |         |                    |   |
| 间 default                              |                             |                            |                                            |                                            |         |                    |   |
| 全组 default<br>《要添加多条规》                 | 则,建议单击导入规                   | 则 以进行批量导入。                 |                                            |                                            |         |                    |   |
| 注组 default<br>R要添加多条规U<br>:洗级 ⑦        | 则,建议单击导入规<br>策略(?)          | 则 以进行批量导入。<br>类型           | 协议端口 ⑦                                     | 源地址 ⑦                                      | 描述      | 操作                 |   |
| 全组 default<br>这要添加多条规则<br>法级 ⑦         | 则,建议单击导入规<br>策略 ⑦           | 则 以进行批量导入。<br>类型           | <ul> <li>物 改 端口 ②</li> <li></li></ul>      | <b>源地址 ⑦</b><br>IP18址                      | 描述      | 操作                 |   |
| 全组 default<br>学要添加多条规<br>洗级 ⑦<br>1-100 | N, 建议单击 号入规<br>策略 ⑦<br>允许 ▼ | 则 以进行批量导入。<br>类型<br>IPv4 ▼ | bixx端口 ⑦                                   | <b>源地址 ⑦</b><br>IP地址<br>0.0.000 @          | 描述<br>▼ | <b>操作</b><br>复制 服除 |   |

#### 验证集群间网络互通

步骤1 登录本端集群节点,执行以下命令,验证本端集群节点与对端集群节点的通信情况。 ping *对端集群节点的IP地址* 

ping通则表示本端集群节点与对端集群节点间可以通信。

**步骤2**进入本端集群容器,执行以下命令,验证本端集群容器与对端集群容器的通信情况。 curl 对端集群Pod的IP地址 curl通则表示本端集群容器与对端集群容器间可以通信。 ----结束

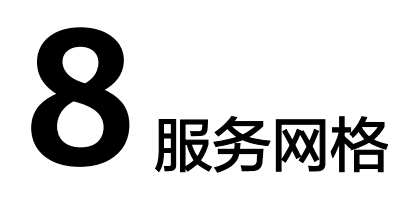

# 8.1 第三方注册中心接入能力

ASM提供了服务网格对接Nacos注册中心功能,便于将Nacos上的微服务同步到网格中,实现流量治理等功能。

#### 操作步骤

步骤1 登录云容器引擎控制台,单击选择任意集群,进入详情页。

#### 🛄 说明

建议选择网格对应的VPC下的集群。若连接其他VPC下的集群,则需要参考**UCS服务网格集群连通方法**打通集群所在VPC和网格对应VPC。

- **步骤2** 单击左侧导航栏"插件中心",在"未安装插件"页签中找到"asm-service-controller"插件,单击"安装"。
- 步骤3 填写配置参数,单击右下角"安装",完成插件安装。
  - meshKubeconfigSecret: mesh-kubeconfig。
  - source:目前包含"nacos",代表对接的第三方注册中心nacos的相关信息,其 中包含4个参数。
    - name:为该注册中心名称。
    - addr:为nacos的ip及端口。
    - allnamespaces:为是否需要同步nacos全部命名空间中的服务,当 allnamespaces为false时,需要填充namespaces,表示需要同步的nacos的 命名空间 。
    - namespaces: 表示需要同步的nacos的命名空间。

#### ⚠ 注意

若插件运行的集群为CCE turbo类型集群,在安装插件完成后,需要参考为Pod配置 EIP为asm-system命名空间下,名为asm-service-controller的pod绑定eip,才能正常 使用该插件功能。

----结束

# 8.2 UCS 服务网格 集群连通方法

#### 8.2.1 同 region 集群打通方法

以两个北京四集群为例,网格控制面也位于北京四,两个集群在不同的VPC中,需要 使用VPC对等连接打通网络以使用网格功能。

#### 网段约束

- 1. 各集群所在的VPC网段不能冲突。
- 2. 各集群所设置的容器网段不能冲突。
- CCE网络插件实现会在路由表中添加路由,为了防止路由冲突造成网络无法联通, 集群的VPC网段不能与其他集群的容器网段冲突。

#### 操作步骤

- **步骤1** 登录虚拟私有云控制台,单击"虚拟私有云>对等连接",单击右上角"创建对等连接"。
- 步骤2 填写参数,选择需要打通的两个VPC,单击"立即创建",创建对等连接。
- **步骤3** 在弹出的提示信息中,单击"立即添加",根据VPC对等连接提示在路由表中添加路由。
- **步骤4** 单击"添加路由",目的地址为对端VPC网段路由,单击"确定",完成路由表配置。需要在对端VPC路由表中做相同的操作。
- **步骤5** 登录虚拟私有云控制台,单击"访问控制>安全组",选择 {集群名}-cce-node-xxx 的 安全组,单击安全组名称,查看安全组详情。

#### ▲ 注意

标准版cce集群需放通名称为 {集群名}-cce-node-xxx 安全组,turbo集群要放通名称为 {集群名}-cce-node-xxx 安全组和名称为 {集群名}-cce-eni-xxx 安全组。

- **步骤6** 单击"入方向规则",单击"添加规则",填写"协议端口"和"IP地址"信息,单击"确定"。放通来自另一个VPC网段以及对应集群的容器网段的请求。(在对端VPC 安全组做同样的操作)
- 步骤7 查看添加的安全组规则。

----结束

## 8.2.2 跨 region 集群打通方法

以北京四、广州region为例,进行跨region集群引入网格,其中北京四为网格控制面所 在region。

#### 网段约束

- 各集群所在的VPC网段不能冲突。
- 各集群所设置的容器网段不能冲突。
- CCE网络插件实现会在路由表中添加路由,为了防止路由冲突造成网络无法联通, 集群的VPC网段不能与其他集群的容器网段冲突。

#### 操作步骤

步骤1 登录云连接CC控制台,单击右侧"创建云连接"按钮。

步骤2 弹出创建云连接界面,填写参数信息,单击"确定",完成创建。

| 网络控制台            | Q | 云连接实例 ①                                                    | 创建云道             | 接                                                                                               | × | @ #82370       | © 88880 © 38919 🕻 38988 | estave |
|------------------|---|------------------------------------------------------------|------------------|-------------------------------------------------------------------------------------------------|---|----------------|-------------------------|--------|
| 经历               |   | 1 20已经签署云连接接杂声明, 20可以加数和使用转增区域相关;                          | 54.              |                                                                                                 |   |                |                         | ×      |
| 云庙被              |   |                                                            | * 217            | cloudconnect-5230                                                                               |   |                |                         |        |
| ★法操实例<br>中心网络    |   | 接色正弦建築業時         専出 ~           Q. 防卵瘤性協志, 原始入火健宇変更        | <u>★ ≙⊕</u> \$78 | (default ∨ Q (0) ##≵22/##                                                                       |   |                |                         |        |
| 带宽包管理<br>附际导援权管理 |   | 8800 0 882 V                                               | ★ 使用场最           | ▲開始將表示<br>物理時期以外報告報報告, 空時後期日期時期時期約者示(VPC)約時期期早(VCW)。                                            |   | <b>企业</b> 项目 Θ | 12/5                    |        |
| 公司接入             |   | cloudconnect-100373897<br>5d652c7a1b19449384a4bf8b729e6727 | ***<br>***       | 如何加加加加加加加加加加加加加加加加加加加加加加加加加加加加加加加加(100)的加加加加(100)。<br>(100)的加加加加加加加加加加加加加加加加加加加加加加加加加加加加加加加加加加加 |   | default        | 1922 2019               |        |
| 云内互联             |   | 登録説:1 10 マ (1)                                             |                  |                                                                                                 |   |                |                         |        |
|                  |   |                                                            |                  | 10277016102014645.                                                                              |   |                |                         |        |
|                  |   |                                                            | 1815             | 9255 <sub>d</sub>                                                                               |   |                |                         |        |
|                  |   |                                                            |                  | Row                                                                                             |   |                |                         |        |

**步骤3** 单击弹出的对话框中的"加载网络实例"进入页面,再单击"网络实例-加载网络实例",选择对应region及VPC,并展开其他网段,填写对应region集群的容器网段。

| <   clostconnect.5230<br>基本信息 //////////////////////////////////// | 加载网络实例               | ×                                                                                                    |  |
|--------------------------------------------------------------------|----------------------|----------------------------------------------------------------------------------------------------|--|
|                                                                    | 一个网络实例只能<br>能权管理中进行者 | 20世紀一个古油模型得实的:VPC型的場構关型がVOV定的不允许重要20世。現然号化就实的、通び方形号在正面接接接接接导机。<br>現日到年間10世。                                                                                                    |  |
| (maximum)                                                          | 11-1                 | R80 80 1915 -                                                                                                    |  |
|                                                                    | * E16                | 28-1月日 V                                                                                                    |  |
|                                                                    | * 工作商型               | 世初新史2 (VPC)     世知男英 (VGW)     電気の振光にいた)     モニュー     モニュー     モニー     モニュー     モニュー     モニュー     モニュー     モニュー     モニュー     モニュー     モニュー     モニュー     モニュー     モニュー     モニュー     モニュー     モニュー     モニュー     モニュー     モニュー     モニュー     モニュー     モニュー     モニュー     モニュー     モニュー     モニー     モニー     モニー     モニー     エー     エー     モニー     モニー     モニー     エー     エー     エー     モニー     モニー     エー     エー     エー     エー     エー     エー     エー     エー     エー     エー     エー     エー     エー     エー     エー     エー     エー     エー     エー     エー     エー |  |
|                                                                    | * VPC                | wpc peering(076654d9-bd1c-44cd-b62a-eee0736015ed)      ✓      Q 新聞連邦総称                                                                                                    |  |
|                                                                    | ★ VPC CIDRs ③        | 1995年7月<br>sennel 3322(172 166 024) × ・ ・ ・ ・ ・ ・ ・ ・ ・ ・ ・ ・ ・ ・ ・ ・ ・ ・                                                                                                    |  |
|                                                                    | 餐注                   | 014,                                                                                                    |  |
|                                                                    |                      |                                                                                                    |  |

**步骤4** 登录云容器引擎控制台,单击集群名称进入,在总览页面查看网络信息下面的"容器 网段"信息内容,获取到容器网段。

| < 🛎 🗰         | CCE Standard V O 运行中                                                                                                    |                    |         |        |           | ◎ 東京本行い 【 命令行工具 6% 创建节点地 箇 建包平包月 ・・・   |
|---------------|----------------------------------------------------------------------------------------------------|--------------------|---------|--------|-----------|----------------------------------------|
| 0 88 0        | distance of the second second s |                    |         |        | H+00      |                                        |
| Kubernetes 资源 | JEGTISKOL                                                                                                    |                    |         |        | 88        |                                        |
| S LOOK        |                                                                                                    |                    |         |        | SEN ID    | 20000000000000000000000000000000000000 |
| 0 88          | ()()()()()()()()()()()()()()()()()()(                                                                                                    | (D) CPU用量          |         |        | 食物        | CCE Standard                           |
| C 748         |                                                                                                    | ' <del>'''''</del> |         |        | 集群版本      | v1.28                                  |
| ₽ 配置与密闭       | 10.13511 The                                                                                                    | %                  | Cores   | Cores  | 补丁版本      | <u>v128.5+0</u>                        |
| Q seas        | enderess                                                                                                    | 卢比                 | き汁 ③    | 已使用    | 集群状态      | O 运行中                                  |
|               |                                                                                                    |                    |         |        | 集群规模      | 50 竹点                                  |
| \$ 82X22      |                                                                                                    | (□) 内存用量           |         |        | 企业项目      | default 管理 C                           |
| ③ #8空리        | 9/8/8/8 Inc.                                                                                                    |                    |         |        |           |                                        |
| 40-EF         | RE98                                                                                                    |                    |         |        | 网络信息      |                                        |
| 人 市点管理        | 1010291R1                                                                                                    |                    | GIB     | OGIB   | 网络模型      | VPC 网络                                 |
| ◎ 配置中心        |                                                                                                    |                    | 1011 () | 0.02/0 | VPC       | vpccos 🗹                               |
| ① 集群升级        |                                                                                                    |                    |         |        | 子用        | subnet-coe [cl                         |
| 88 1961年10    |                                                                                                    |                    |         |        | 容器网段      | 1,0000000                              |
| 克酸生观则         | 当控分析 ⊙                                                                                                    |                    |         |        |           | iāto                                   |
| A RED New     |                                                                                                    |                    |         |        | IPv4 服装网轮 | 10 20002000                            |

**步骤5** 所有需要通过云连接打通的集群,其VPC都需要接入到云连接中,查看VPC接入生效的方法如下:

登录虚拟私有云控制台,进入"虚拟私有云>路由表"页面,单击要查看的集群的VPC 实例名称进入基本信息页面,云连接会在VPC中添加两条路由,检查是否存在这两条 路由。

- **步骤6** 单击**步骤2**中创建的云连接,在弹出的页签中单击"带宽包>购买带宽包",根据实际 情况进行配置,注意将带宽包绑定之前创建的云连接实例。
- **步骤7** 单击**步骤2**中创建的云连接,在弹出的页签中单击"域间带宽",根据使用情况,在 region之间分配域间带宽。
- **步骤8** 登录虚拟私有云控制台,单击"访问控制>安全组",选择 {集群名}-cce-node-xxx 的 安全组,单击安全组名称,查看安全组详情。

#### ▲ 注意

标准版cce集群需放通名称为 {集群名}-cce-node-xxx 安全组,turbo集群要放通名称为 {集群名}-cce-node-xxx 安全组和名称为 {集群名}-cce-eni-xxx 安全组。

- 步骤9 单击"入方向规则",单击"添加规则",填写"协议端口"和"IP地址"信息,单击"确定"。用于放通其他region连接控制面istiod与控制面kubeapiserver的请求。例如:在北京四VPC放通广州VPC与容器网段(相同操作步骤8-步骤9也需要在广州执行)。
- 步骤10 查看添加的安全组规则。

----结束

#### 8.2.3 如何确认集群连通

#### VPC 网段之间的网络连通

**步骤1** 登录云容器引擎控制台,选择本端集群,进入集群详情页,单击左侧导航栏"节点管理",进入节点详情页。

| < 🛎 🎆        | CCE Standard V O 运行中      |                                 |             |                              |                          |                     |         |         | @ #88790 [                             | 🖸 @ @ @ # @ @ #               | 建节点地 🖾 特性 | 包年包月 • |
|--------------|---------------------------|---------------------------------|-------------|------------------------------|--------------------------|---------------------|---------|---------|----------------------------------------|-------------------------------|-----------|--------|
| © 52         | 17.000 <b>17.0</b>        |                                 |             |                              |                          |                     |         |         |                                        | 使用                            |           |        |
| ubernetes 完置 |                           |                                 |             |                              |                          |                     |         |         |                                        |                               |           |        |
| 1008         | 安核NPD插件,可为東期提供可           | 原故瓊松則、隔寬範力。                     | 解散想及时识别节点问题 | <b>8.</b> \$2496/4 (0.R.9    | in                       |                     |         |         |                                        |                               |           |        |
| 3 KA         | 92 Restance               | 6545250                         | . He -      | ✓ 脱颖(肉(水(売量)):               | 集群节点 ( <b>48</b> 50) 云银祭 | 器 (25/60) CPU(松) (1 | 0/190)  |         |                                        |                               |           |        |
| ) evia       | Q. 默以他关键字表示。过滤            |                                 |             |                              |                          |                     |         |         |                                        |                               |           |        |
| D 配置与案符      |                           |                                 |             |                              |                          |                     | 000     | 45      | NUMBER &                               |                               |           |        |
| 38.85        | □ ₩88# 0                  | 9 3 <b>W</b>                    | 新聞节点題 0     | 节点配置 0                       | PHH 0                    | Pod(2 ()            | 中時限制    | 中海常和    | OS版本                                   | 计供模式 Θ                        | 授作        |        |
| 8 应用模板       |                           | 0.850                           |             | 可用区3                         |                          |                     | 45.92%  | 46.37%  | docker/18.9.0                          | 按弯计算                          |           |        |
| 自定义资源        | Cluster-121-64011-9a6pi C | गणल                             | DetautPool  | c7:xlarge.2<br>4vCPUs   8GiB | 1000007 (私有)             | 11/125/40           | 371.17% | 310.59% | EulerOS 2.0 (SP5)                      | 2024/06/11 18:59:24           | 血栓 事件 更多。 |        |
| ) 命名空间       |                           |                                 |             | 20073                        |                          |                     |         |         |                                        |                               |           |        |
| 81           | Cluster-121-64011-mixes C | <ul> <li>运行中<br/>可调度</li> </ul> | DefaultPool | c7:darga 2                   | (8                       | 5 / 125 / 40        | 29.34%  | 29.51%  | docker.//18.9.0<br>FulerOS 2.0 (SPR:85 | 1日前11日<br>2024(05/11 20:13:05 | 20 \$4 Es | •      |
| 节点管理         |                           |                                 |             | 4VCPUS   8348                |                          |                     |         |         |                                        |                               |           |        |
| 10000        |                           |                                 |             |                              |                          |                     |         |         |                                        |                               |           |        |

- **步骤2** 单击节点名称列的节点名称链接,在弹出的页面中单击"确定",单击右上角"远程 登录",选择其他方式中的VNC方式登录。
- 步骤3 根据界面提示,输入账号和密码,成功进入Linux环境中。
- **步骤4** 在云容器引擎控制台中,选择对端集群,进入集群详情页,单击左侧导航栏"节点管理",进入节点详情页。

| < 👛 🗰                                                          | CCE Standard V O 运行中     |               |             |                                         |                  |                      |                   |                   | @ ###F                                        | 🕻 #\$file 🗄                  | \$ 创建节点地                   | <b>開</b> 转包年 | 包月     |
|----------------------------------------------------------------|--------------------------|---------------|-------------|-----------------------------------------|------------------|----------------------|-------------------|-------------------|-----------------------------------------------|------------------------------|----------------------------|--------------|--------|
| © 02                                                           | 节点: 节点                   |               |             |                                         |                  |                      |                   |                   |                                               |                              | (716N (                    | 187.A        | 000000 |
| Kubernetes 資源                                                  |                          |               |             |                                         |                  |                      |                   |                   |                                               |                              |                            |              |        |
| A 1958                                                         |                          | 节点20增位则、隔离能力。 | 華和信及时识别节点问题 | L sennist ceffi                         | 1 M              |                      |                   |                   |                                               |                              |                            |              |        |
| 0 85                                                           |                          | -             | E# ·        | ✓ IER (6(⊕(⊕)))                         | 集群市市 (48/50) 元振会 | B (25/60) CPU(83) (1 | 0/190)            |                   |                                               |                              |                            |              |        |
| 🙄 #it                                                          | Q. 2018/2017/07/07. 1228 |               |             |                                         |                  |                      |                   |                   |                                               |                              |                            |              | 00     |
| ₽ 配置与密钥                                                        |                          |               |             |                                         |                  |                      | CRU               | daliv             | 运行时后来                                         |                              |                            |              |        |
| ♀ 無略                                                           | 0 ##\$## 0               | 862 O         | 所展节点地 🖯     | ⇒ 1000000000000000000000000000000000000 | IPIBM 0          | Pod(B ③              | 中请照射              | 中海限制              | OS版本                                          | 计模模式 ⊖                       | 1845                       |              |        |
| <ul> <li>日 应用機板</li> <li>※ 用モン死閥</li> <li>○ ・ === 1</li> </ul> | Cluster127-62466 C       | ● 還行中<br>可调度  | DefaultPool | 可用区3<br>c7n.large.2<br>2vCPUs   4GiB    | 172              | 8/125/20             | 78.24%<br>262.18% | 94.14%<br>203.68% | dociver://18.9.0<br>Huavvei Cloud EulerO      | 10篇计展<br>2024/06/11 11:41:1  | 1                          | ‡ ₩8 -       |        |
| 0 0000                                                         | cluster 127-22090 G      | ○ 還行中<br>可调度  | DefaultPool | 可用区3<br>c7n.large.2<br>2vCPUs   4GIB    |                  | 7/125/20             | 75.13%<br>417.1%  | 93.48%<br>400.38% | containend.//1.6.14-10<br>EulerOS 2.0 (SP9x86 | · 按單計載<br>2024/06/11 11:41:3 | 6 <sup>2212</sup> <b>B</b> | 1 BS -       |        |
|                                                                |                          |               |             |                                         |                  |                      |                   |                   |                                               |                              |                            |              |        |

步骤5 在步骤3中,使用ping命令查看网络是否连通。对端集群节点IP为步骤4中的节点IP。

| $1^{10} (10^{-1} - 10^{-1} - 10^{-1$ |  |
|----------------------------------------------------------------------------------------------------|--|
| Find 172.17.0.2 (172.17.0.2) 50(04) Dutes of data.                                                                                                    |  |
| by bytes from 1/2.17.0.2; 1cmp_seq=1 tt1=60 t1me=39.9 ms                                                                                                    |  |
| 64 bytes from 1/2.17.0.2: icmp_seq=2 tt1=60 time=39.6 ms                                                                                                    |  |
| 64 bytes from 172.17.0.2: icmp_seq=3 ttl=60 time=39.5 ms                                                                                                    |  |
| 64 bytes from 172.17.0.2: icmp_seq=4 ttl=60 time=39.5 ms                                                                                                    |  |
| 64 bytes from 172.17.0.2: icmp_seq=5 ttl=60 time=39.7 ms                                                                                                    |  |
| ^c                                                                                                    |  |
| 172.17.0.2 ping statistics                                                                                                    |  |
| 5 packets transmitted, 5 received, 0% packet loss, time 4004ms                                                                                                    |  |
| rtt. min/auα/max/mdeu = 39.481/39.619/39.867/0.137 ms                                                                                                    |  |
| [rootAucs-demo-A2257-iss5f ~1#                                                                                                    |  |
|                                                                                                    |  |
|                                                                                                    |  |
|                                                                                                    |  |
|                                                                                                    |  |

步骤6 在对端集群中执行相同的操作。

#### ----结束

#### 容器网段之间的网络连通

**步骤1** 登录云容器引擎控制台,选择本端集群,进入集群详情页,单击左侧导航栏"节点管理",进入节点详情页。

| < 🛎 🎆                   | CCE Standard V O 运行中               |                                 |             |                                      |                  |                      |                   |                   | © sector B                             | ]#0fit <b>A E</b>                        | 11.5% B                  | 转包年包月      |
|-------------------------|------------------------------------|---------------------------------|-------------|--------------------------------------|------------------|----------------------|-------------------|-------------------|----------------------------------------|------------------------------------------|--------------------------|------------|
| 0 sa                    | 15.406 <b>15.4</b>                 |                                 |             |                                      |                  |                      |                   |                   |                                        | 使用                                       | MBT                      | a (1111)   |
| lubernetes 死逝<br>吊 工作力制 | <ul> <li>交纳NPD插付,可为集财损付</li> </ul> | 5.#故陳壯則、隔寬能力。                   | 和政治及时识别节点问题 | I. 2000/1 (CR0                       | iq.              |                      |                   |                   |                                        |                                          |                          |            |
| B 189                   | RPREERS                            | 6545058                         |             | ✓ 配数(約余(空量)):                        | 集群节点 (48/50) 云银祭 | 8 (25/60) CPU(H2) (1 | 0/190)            |                   |                                        |                                          |                          |            |
| 3 <del>7</del> 18       | O. BARNEYSER, 1218                 |                                 |             |                                      |                  |                      |                   |                   |                                        |                                          |                          | Q 0        |
| 2 配置村宿供<br>2 第116       | D BARR 0                           | ₩8 0                            | REPAR 0     | PARE 0                               | PHME 0           | Pod(E ③              | CPU<br>申请假制       | 內存<br>中请·限制       | 运行到版本<br>OS版本                          | 计模模式 🖯                                   | 跟作                       |            |
| 2 应用模板<br>1 回定义资源       | Cluster-121-64011-9a6pr (3         | ● 還行中<br>可调度                    | DetaultPool | 可用至3<br>c7.xlange 2<br>4vCPUs   8Gi8 | 1000007 (%38)    | 11 / 125 / 40        | 45.92%<br>371.17% | 45.37%<br>310.59% | docker./18.9.0<br>EulerOS 2.0 (SP5)    | <mark>技工计算</mark><br>2024/06/11 18:59:24 | 222 <b>8</b> 14 <b>9</b> | s -        |
| 9 米田立府<br>郡             | Cluster-121-64011-mixes @          | <ul> <li>运行中<br/>可调度</li> </ul> | DefaultPool | 可用区3<br>c7:starge.2<br>4vCPUs   8GIB | (H<br>1 (        | 5/125/40             | 29.34%<br>77.81%  | 29.51%<br>46.83%  | docker://18.9.0<br>EulerOS 2.0 (SP9x86 | 12024/06/11 20:13:06                     | <u>111</u> 単体 亜          | <b>e</b> ~ |
| 5. 12,221星              |                                    |                                 |             |                                      |                  |                      |                   |                   |                                        |                                          |                          |            |

- **步骤2** 单击节点名称列的节点名称链接,在弹出的页面中单击"确定",单击右上角"远程 登录",选择其他方式中的VNC方式登录。
- 步骤3 根据界面提示,输入账号和密码,成功进入Linux环境中。
- **步骤4** 在云容器引擎控制台中,选择对端集群,进入集群详情页,单击左侧导航栏"工作负载>容器组",进入容器Pod详情页。

| < 🛎 🛲                   | CCE Standard ~ 余石空间; defsu | • ~ • 运行中     |             |                  |                                   | () ARXIFO                    | 日命令行工具 ( | \$3 创建节点地  |
|-------------------------|----------------------------|---------------|-------------|------------------|-----------------------------------|------------------------------|----------|------------|
| © 93                    | 无状态负载 有状态负载                | 守护进程集 普通任务    | 定时任务 容器组    |                  |                                   |                              |          |            |
| Kubernetes 页题<br>昂 工作负载 |                            | 100 C 100 Pr  |             |                  |                                   |                              |          |            |
| 0 88<br>0 7%            | 23940129435 KAR7048275     | 82 0 8220 0   | (実例IP 0) /所 | CTA 0 200        | □数 ⊖ CPU申請值限紛值使用率                 | 內存申請值限制循導需率                  | 618356 O |            |
| ♪ 配量与密钥 ◇ 地略            | httpbin-v2<<7b7fc5cc-5n    | O 运行中 detaut  | ********    | 2,168,1.47 🖸 0   | 0.35 Cores<br>2.25 Cores<br>0.07% | 0.63 G/B<br>1.5 G/B<br>7.39% | 22天期     | 血液 事件 更多 ~ |
|                         | test-755b5ct5tc-5z877      | o ≝if≑ ottaut | ********    | 2,168,1.93 🛃 🛛 0 | 0.35 Cores<br>2.25 Cores<br>0.05% | 0.63 G/B<br>1.5 G/B<br>7.38% | 22天前     | 血液 事件 更多 > |

步骤5 在步骤3中,使用Linux命令查看网络是否连通。对端集群PodIP为步骤4中的PodIP地址。。

| rections demo-6/252-issfr 11 ning 50000000                     |
|----------------------------------------------------------------|
| (1)NG (1) (1) (1) (1) (1) (1) (1) (1) (1) (1)                  |
| 64 bytes from 10.17.0.49: icmp_seq=1 ttl=60 time=42.7 ns       |
| 64 bytes from 10.17.0.49: icmp_seq=2 ttl=60 time=42.4 ms       |
| 64 bytes from 10.17.0.49: icmp_seq=3 ttl=60 time=42.3 ms       |
| 64 bytes from 10.17.0.49: icmp_seq=4 ttl=60 time=42.4 ms       |
| 64 bytes from 10.17.0.49: icmp_seq=5 ttl=60 time=42.4 ms       |
| 64 bytes from 10.17.0.49: icmp_seq=6 ttl=60 time=42.3 ms       |
| 64 bytes from 10.17.0.49: icmp_seq=7 ttl=60 time=42.3 ms       |
|                                                                |
| 100000009 ping statistics                                      |
| 7 packets transmitted, 7 received, 0% packet loss, time 6007ms |
| rtt min/aug/max/mdeu = 42.308/42.408/42.728/0.135 ms           |
| [root@ucs-demo-0?257-iss5f ~]#                                 |
|                                                                |
|                                                                |

步骤6 在对端集群中执行相同的操作。

----结束

# 8.3 为南北向服务网关的目标服务配置灰度发布

#### 使用场景

服务网关是网格的流量入口,网格外部的客户端通过服务网关访问网格内的服务。目前默认是基于Kubernetes Gateway API模型实现网关能力,网格服务详情中的灰度 发布策略只适用于东西向网格内部服务间;对于南北向入口网关的目标服务,如果需 要配置灰度发布策略,可参考下文为入口网关的目标服务配置灰度发布策略。

#### 🛄 说明

东西向网格内部服务间灰度发布,使用的是Istio的VirtualService/DestinationRule模型,依赖 DestinationRule*subsets* 来定义服务的版本。

南北向入口网关的目标服务灰度发布,使用的是Kubernetes Gateway API的后端服务定义 (backend service definitions ),依赖定义多个service来定义服务的版本。

#### 前提条件

- 已**启用网格**。
- 已添加集群到网格。
- 已**创建服务网关**。
- 已在集群创建v1、v2多个版本的工作负载

#### 操作步骤

#### 步骤1 创建nginx-v1服务

进入**CCE Console**页面,单击在网格已添加的CCE集群名称进入集群详情页,单击"服务-服务",选择对应命名空间,单击"创建服务"按钮。

|              |                         | 创建服务       | AML创建                            |                                    |                              |                               |
|--------------|-------------------------|------------|----------------------------------|------------------------------------|------------------------------|-------------------------------|
| d se         | 服务 路由                   | Service名称  | nginx-v1                         |                                    |                              |                               |
| ubernetes 资源 | _                       |            |                                  |                                    |                              |                               |
| 工作负载         | 21.日田谷 日本 - 日本 (前余/日星)  | 访问类型       | 9 無群内訪问                          |                                    | 📣 负载均衡                       | (a) DNAT网关                    |
| 服务           | Q. 选择属性筛选,或输入关键字搜索      |            | 通过集群的内部IP暴露服<br>冬、口能够在集胜内部访问     | 通过每个节点上的IP和静态<br>第日 (NodePort) 展電服 | 通过ELB负载均衡对外部强<br>供服务、高订用、超高种 | 通过NAT网关暴雷集群节点<br>访问图图服务、支持条个节 |
| 存储           |                         |            | 221 2000 02000 02000             | 8                                  | 能,稳定安全                       | 点共享使用弹性IP                     |
| 配置与密钥        | I INDON O               |            |                                  |                                    |                              |                               |
| 策略           | O gwtest1-istio         |            | <ol> <li>集群外访问推荐选择负载均</li> </ol> | 國家访问樂型                             |                              |                               |
| 应用模板         |                         | 合文亦可       | whitest                          |                                    |                              |                               |
| 自定义资源        |                         | WILL N     |                                  |                                    |                              |                               |
| 命名空间         | O nginx-57205 app nginx | 选择器        | 锉                                | = ( <u>ff</u>                      | (後以添加) 引用欠数                  | 标签                            |
| Ŧ            |                         |            | app = nginx × version = v1       | I ×                                |                              |                               |
|              | 总条数:2 10 ~ (1)>         |            | 服务通过选择器与负载 (标签) 关                | 联,可将流量导向携带选择器标签的                   | 负载 Pod                       |                               |
| 口原吉注         |                         | 14 T 57 59 | 1002 2                           | な器端口 ②                             | 服務第日(⑦                       | 授作                            |
| RCME+++D     |                         | 21000      |                                  |                                    |                              |                               |
| 集群升级         |                         |            | TCP 🗸                            | - 80 +                             | - 5566 +                     | <b>田印</b>                     |

#### 参数填写说明:

- Service名称: 自定义服务名称, 例如nginx-v1。 •
- 访问类型:选择集群内访问。 •
- 选择器:单击"引用负载标签",选择对应的工作负载,例如nginx。 •
- 端口配置: 容器端口填写业务容器进程监听端口,例如80。服务端口填写通过 • service访问的端口,例如5566。

#### 步骤2 创建nginx-v2服务

参考步骤1创建nginx-v2服务。

| 创建服务 YAML | 创建                                   |                                                                                                    |                                                        |                                                          |
|-----------|--------------------------------------|----------------------------------------------------------------------------------------------------|--------------------------------------------------------|----------------------------------------------------------|
| Service名称 | nginx-v2                             |                                                                                                    |                                                        |                                                          |
| 访问类型      | [0] 集群内访问<br>通过集群的内部P暴震服务,只能够在集群内部访问 | <ul> <li>         予点访问      </li> <li>         通过每个节点上的IP和静态      </li> <li>         第四回 (NodePort) 暴露服务      </li> </ul> | ◆ <b>负数均衡</b><br>通过EL的重约衡对外部提<br>供服务,而可用,超而性<br>能,稳定安全 | (3) DNAT网关<br>通过NAT网关暴继续群节点<br>访问类型服务,支持多个节<br>点共享使用弹性IP |
|           | <ol> <li>集群外访问推荐选择负载均</li> </ol>     | 數访问类型                                                                                                    |                                                        |                                                          |
| 命名空间      | whtest                               |                                                                                                    |                                                        |                                                          |
| 选择器       | 键<br>app = nginx × version = v2      | = 值<br>×                                                                                                    | 确认添加 引用负数标                                             | iα.                                                      |
|           | 服务通过选择器与负载 (标签) 关联                   | 关, 可将流量导向携带选择器标签的负                                                                                                    | 载 Pod                                                  |                                                          |
| 端口配置      | 协议 容                                 | 器端口 ⑦                                                                                                    | 踌端口 ⑦                                                  | 操作                                                       |
|           | TCP v                                | - 80 +                                                                                                    | - 5566 +                                               | 删除                                                       |

#### 步骤3 创建基于流量比例的路由

进入华为云UCS控制台,依次单击"服务网格-要配置的网格名称-服务网关-网关路由-HTTP路由-YAML创建"。

使用以下内容,创建nginx-canary网关路由。

| apiVersion: gateway.networking.k8s.io/v1beta1        |
|------------------------------------------------------|
| kind: HTTPRoute                                      |
| metadata:                                            |
| name: nginx-canary # 网关路由名                           |
| namespace: whtest # 网关路由所在的命名空间                      |
| spec:                                                |
| parentRefs:                                          |
| <ul> <li>group: gateway.networking.k8s.io</li> </ul> |
| kind: Gateway                                        |
| name: gwtest1 # 网关名                                  |
| namespace: whtest # 网关所在的命名空间                        |
rules: - backendRefs: - group: " kind: Service name: nginx-v1 # nginx-v1服务的服务名 port: 5566 # nginx-v1服务的服务端口 weight: 30 # nginx-v1服务的流量比例 - group: " kind: Service name: nginx-v2 # nginx-v2的服务名 port: 5566 # nginx-v2服务的端口 weight: 70 # nginx-v2服务的流量比例 matches: - path: type: PathPrefix value: /

该配置表示路由规则引用whtest命名空间下名为gwtest1的Gateway资源。因为未指定 监听器名称,此处会尝试引用该Gateway的所有监听器。对于路径前缀为/的请求,将 30%流量路由到同命名空间下的nginx-v1服务的5566端口,将70%流量路由到同命名 空间下的nginx-v2服务的5566端口。

## 步骤4 验证基于流量比例的路由生效

等待几秒钟待新规则配置下发成功,通过网关访问目标服务nginx应用,查看路由规则 是否生效。

## 查看方法如下:

在浏览器中输入地址 http://\$GATEWAY\_ELB\_IP:\$GATEWAY\_PORT/ ,其中, \$GATEWAY\_ELB\_IP 是路由引用的whtest命名空间下名为gwtest1的网关的负载均衡公 网地址;

\$GATEWAY\_PORT是gwtest1网关的监听器对外端口。

## 预期结果:

反复多次刷新浏览器,约有70%的时间可以看到v2版本的nginx服务内容。

| <u>,</u> | С | ▲ 不安全   1 | 100.93.2.49:8088 |  |                                  |                               |                              |                                   |                      | $\forall_{\theta}$ | ☆     | • | ۲ | 0 | 3 | ¢þ | £'≡ | œ | 5 | 3 |
|----------|---|-----------|------------------|--|----------------------------------|-------------------------------|------------------------------|-----------------------------------|----------------------|--------------------|-------|---|---|---|---|----|-----|---|---|---|
|          |   |           |                  |  | Welco                            | ome t                         | to 22                        | 2                                 |                      |                    |       |   |   |   |   |    |     |   |   |   |
|          |   |           |                  |  | If you see this<br>working. Furt | nis page, the<br>rther config | he nginx we<br>guration is r | eb server is<br>required.         | successfully ir      | istalle            | d and |   |   |   |   |    |     |   |   |   |
|          |   |           |                  |  | For online doo<br>Commercial s   | ocumentatio<br>support is a   | tion and sup<br>available at | port please<br>t <u>nginx.com</u> | refer to <u>ngim</u> | .org.              |       |   |   |   |   |    |     |   |   |   |
|          |   |           |                  |  | Thank you for                    | for using ngi                 | ginx.                        |                                   |                      |                    |       |   |   |   |   |    |     |   |   |   |
|          |   |           |                  |  |                                  |                               |                              |                                   |                      |                    |       |   |   |   |   |    |     |   |   |   |
|          |   |           |                  |  |                                  |                               |                              |                                   |                      |                    |       |   |   |   |   |    |     |   |   |   |

## -----结束

# 相关文档

Istio Traffic Shifting Task Gatewy API HTTP traffic splitting